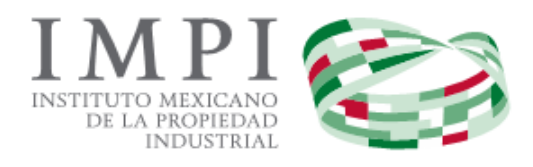

# Invenciones en Línea

Presentación de la Solicitud de Patentes y Modelos de Utilidad Invenciones en Línea

Guía del Usuario.

# CONTENIDO

| Antece | edente jurídico                                                                | 3  |
|--------|--------------------------------------------------------------------------------|----|
| Requis | sitos para ingresar una solicitud de "patentes y modelos de utilidad en línea" | 3  |
| Requis | sitos Técnicos (Véase Capítulo XIV)                                            | 3  |
| Ingres | o al Portal de "Patentes en Línea"                                             | 4  |
| Ι.     | Tipo de Solicitud                                                              | 6  |
| 1.     | Tipo de Solicitud                                                              | 6  |
| 2.     | Subtipo de Solicitud                                                           | 7  |
| 3.     | Fecha de Divulgación Previa                                                    | 7  |
| 4.     | Divisional de la Solicitud                                                     | 7  |
| 5.     | Publicación Anticipada                                                         | 8  |
| 6.     | Título de la Invención                                                         | 8  |
| 7.     | Constancia de Material Biológico                                               | 8  |
| 8.     | Capítulo                                                                       | 9  |
| 9.     | Número de Solicitud Internacional                                              | 9  |
| 10.    | Observaciones                                                                  | 10 |
| н.     | Solicitantes                                                                   | 10 |
| 1.     | Tipo de Solicitante                                                            | 10 |
| 2.     | Domicilio                                                                      | 11 |
| III.   | Inventores                                                                     | 14 |
| 1.     | Datos del Inventor                                                             | 14 |
| 2.     | Domicilio                                                                      | 15 |
| IV.    | Apoderados                                                                     | 15 |
| 1.     | Documento que Acredita                                                         | 16 |
| ν.     | Personas Autorizadas                                                           | 17 |
| 1.     | Tipo de Persona                                                                | 17 |
| 2.     | Nombre y Apellidos                                                             | 17 |
| VI.    | Prioridad                                                                      | 18 |
| 1.     | Prioridad Reclamada                                                            | 18 |
| VII.   | Memoria Técnica                                                                | 19 |
| 1.     | Descripción, Reivindicación y Resumen                                          | 19 |
| 2.     | Memoria Técnica                                                                | 20 |
| VIII.  | Figuras                                                                        | 21 |
| 1.     | Tipo de Documento                                                              | 21 |
| IX.    | Anexos                                                                         | 23 |
| 1.     | Expedición de copias y/o compulsas adicionales                                 | 25 |
| х.     | Gestión de Solicitudes                                                         | 26 |
| XI.    | Pago de Solicitud                                                              | 28 |
| 1.     | Mediante Pago Electrónico                                                      | 29 |
| 2.     | Mediante Línea de captura                                                      | 31 |
| XII.   | Firma y Envío                                                                  | 33 |
| XIII.  | Acuse de Recibido                                                              | 35 |
| XIV.   | Otros Datos                                                                    | 36 |
| 1.     | Ventanas Emergentes                                                            | 36 |
| 2.     | Ejecución de Applet de Java                                                    | 39 |

# **ANTECEDENTE JURÍDICO**

**ARTÍCULO 7 BIS 2.-** Corresponde al Director General del Instituto el ejercicio de las facultades a que se refiere el **artículo 6** de esta ley, quien, sin perjuicio de su ejercicio directo, únicamente podrá delegarlas en los términos que se establezcan en los acuerdos respectivos, que deberán ser aprobados por la junta de gobierno y publicados en el diario oficial.

El Director General del Instituto expedirá, mediante acuerdo publicado en el Diario Oficial de la Federación, las reglas y especificaciones de las solicitudes, así como los procedimientos y requisitos específicos para facilitar la operación del Instituto y garantizar la seguridad jurídica de los particulares, incluyendo las reglas generales para la gestión de trámites a través de medios de comunicación *electrónica*.

# REQUISITOS PARA INGRESAR UNA SOLICITUD DE "PATENTE O MODELO DE UTILIDAD EN LÍNEA"

- Registrarse en el PASE.
- Contar con la FIEL de persona física autorizada, válida, vigente y no revocada, emitida por el Sistema de Administración Tributaria (SAT).
- Pago por transferencia electrónica: Contar con cuenta empresarial que permita realizar transferencias electrónicas o Generar Línea de Captura.

# **REQUISITOS TÉCNICOS (Véase Capítulo XIV)**

#### **EXPLORADOR DE INTERNET**

- Mozilla Firefox 9.0 o Superior (recomendable).
- Google Chrome (LINUX 19, Windows 21).

#### SOFTWARE

- Adobe Reader 9.0 o Superior.
- Java 1.6 o Superior.

#### CONFIGURACIÓN

- Habilitar las ventanas emergentes en el explorador de Internet.
- Habilitar la ejecución de Applet de Java.

# **INGRESO AL PORTAL DE "PATENTE EN LÍNEA"**

Al ser un servicio electrónico del Instituto Mexicano de la Propiedad Industrial, para que usted pueda ingresar una Solicitud de Patentes en línea deberá contar con su nombre de usuario y contraseña del PASE (Portal de Pagos y Servicios Electrónicos), en caso de no contar con ellos, primero deberá registrarse en el sistema PASE.

Antes de ingresar al portal de Invenciones en Línea, se deberá realizar lo siguiente:

- Registrarse y generar su usuario y contraseña en la página del PASE (Portal de Pagos y Servicios Electrónicos) mediante la siguiente dirección: <u>https://eservicios.impi.gob.mx/seimpi/action/rdudi.</u>
- Una vez generado su usuario y contraseña deberá ingresar al portal de Invenciones en Línea y Seleccionar en el menú superior la opción: "Servicios Electrónicos" —> "Invenciones en Línea".

| 2 | gob.mx      |                                 |                                    |                                       |                                                        | Trámites     | Gobierno       | Participa | q,    |
|---|-------------|---------------------------------|------------------------------------|---------------------------------------|--------------------------------------------------------|--------------|----------------|-----------|-------|
|   | IMPI        | Inicio                          | 🖢 Carrito                          | Pagos 🕶                               | Servicios electrónicos 🗸                               | Administraci | ón de usuarios | s • Direc | torio |
|   | IMPI MERINA | PORTAL DE PAGOS Y SERVICIOS ELI | Consulta e<br>Búsqueda<br>Búsqueda | estado de t<br>de inform<br>anteceder | rámites de búsqueda<br>ación técnica<br>ntes de Marcas | ECTOR LUGO F | PICHARDO       | Sa        | llir  |
|   | Datos de la | a cuenta                        | Marca en l                         | Línea                                 |                                                        |              |                |           |       |
|   |             |                                 | Invencione                         | es en Línea                           | 1                                                      |              |                |           |       |

- 3. Para realizar el trámite de una solicitud de Modelo de Utilidad se aplicarán los artículos del capítulo V de la Ley de Propiedad Industrial correspondiente a la *Tramitación de Patentes*, exceptuando los artículos 45 y 52 que se refieren a la publicación de la solicitud una vez acreditado el examen de forma y al contenido del capítulo reivindicatorio. Las partes de una solicitud de registro de Modelo de Utilidad son las mismas que una Solicitud de Patente.
- Para iniciar la captura de la solicitud de Patente, deberá seleccionar del menú "Captura de Solicitudes" y elegir la opción de "Patente".

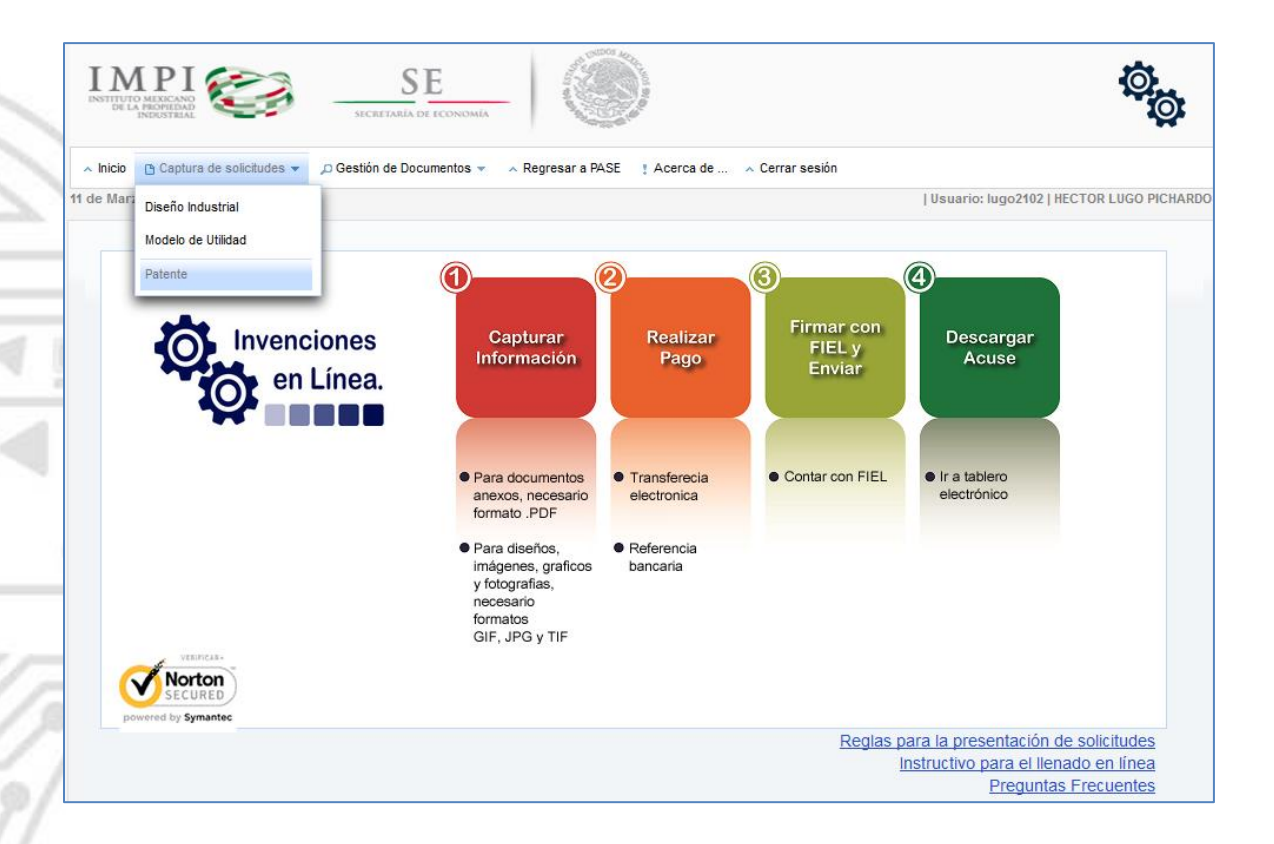

5. En la ventana de "AVISO IMPORTANTE" (Tratamiento de datos personales) se deberá tildar la casilla donde se encuentra la leyenda "He leído y acepto los términos y condiciones del Tratamiento de datos personales" y dar clic en el botón de "Aceptar" para iniciar la captura de la solicitud en línea.

| AVISO DE PROTECCIÓN DE DATOS PERSONALES                                                                                                    | × |
|----------------------------------------------------------------------------------------------------|---|
| Los datos personales recabados, serán tratados e incorporados de conformidad con los artículos 30, 37, 38, 47 y 186 de la Ley de Propiedad Industrial (LPI), en el Sistema de datos personales denominado Sistema Automatizado de Gestión de Patentes (SAGPAT), el cual, fue registrado en el Listado de sistemas de datos personales ante el Instituto Nacional de Transparencia, Acceso a la Información y Protección de Datos Personales, cuya finalidad es el registro del trámite de las solicitudes de patente, registro de dispuesto por los artículos 6 fracción X, 38 segundo párrafo, 52 y 57 de la Ley de Propiedad Industrial, así como por los artículos 13, 14, 15 y 39 del Reglamento de la Ley de la Propiedad Industrial, con la finalidad de atender al objeto encomendado a este Instituto en el artículo 1º del Decreto por el cual se crea el Instituto Mexicano de la Propiedad Industrial. | ^ |
| La Unidad responsable de dicho sistema es la Dirección Divisional de Patentes, a la cual podrá acudir de forma personal para el ejercicio de sus derechos de acceso y corrección, cuyas instalaciones se encuentran en Arenal 550, Planta Baja, col. Pueblo de Santa María Tepepan, Xochimilco, C.P. 16020, Ciudad de México.                                                                                                    |   |
| Lo anterior se informa en cumplimiento al Decimoséptimo de los Lineamientos de Protección de Datos Personales, publicados en el Diario Oficial de la Federación el 30 de septiembre de 2005.                                                                                                    |   |
| Cualquier duda favor de comunicarse al teléfono 53 34 07 00 extensión 10098, en un horario de lunes a viernes de 8:45 a 16:00 horas.                                                                                                    |   |
| "He leído y acepto los términos y condiciones del Tratamiento de datos personales.".     Aceptar     Cancelar                                                                                                    | * |

- 6. A continuación se mostrará la ventana para realizar la captura:
- a) En la parte superior se encuentra la información que deberá ser capturada, conformada en diferentes pestañas:

| Invenciones<br>en Línea. | CA                | APTURA DE SO      | DLICITUD DE PA | ATENTE                                |                | Cuph           | rar<br>Italian<br>Rapp | C C C  |
|--------------------------|-------------------|-------------------|----------------|---------------------------------------|----------------|----------------|------------------------|--------|
| Tipo Solicitud           | Solicitantes      | Inventores        | Apoderados     | Personas Autorizadas                  | Prioridad      | Memoria Técnic | a Figuras              | Anexos |
| Tipo Solicitud           |                   |                   |                |                                       |                |                |                        |        |
| *Tipo Solicituo          | ł                 |                   | PATENTE        | ×                                     |                |                |                        |        |
| *Subtipo de S            | olicitud          |                   | Seleccione     | e una opcićv                          |                |                |                        |        |
| Fecha de Divu            | Ilgación Previa   |                   |                | i i i i i i i i i i i i i i i i i i i | 2              |                |                        |        |
| Divisional de l          | a Solicitud       |                   |                | 2 ejemplo:                            | MX/a/2010/1234 | 456            |                        |        |
| Fecha de Pres            | sentación de la S | Solicitud Inicial |                | <b></b>                               |                |                |                        |        |
| *Titulo de la In         | ivención          |                   |                |                                       |                |                | Simbolo                |        |
| Constancia de            | Material Biológ   | ico               |                |                                       |                |                | 311110010              |        |
| Observacione             | 5                 |                   |                |                                       |                |                | Simbolo                |        |
|                          |                   |                   |                |                                       |                |                |                        |        |
| Guardar                  |                   | Finalizar         | Captura        |                                       | Vi             | sta Previa     |                        |        |
| is campos con sí         | mbolo * son date  | os obligatorios   |                |                                       |                |                |                        |        |

- b) En la parte inferior se encuentran diferentes botones que nos permiten realizar las siguientes acciones:
- Guardar: Para guardar los datos de una solicitud es necesario como mínimo, indicar el Subtipo de Solicitud
   y el Título de Invención.
- Finalizar Captura: Es utilizado al terminar de capturar la solicitud; guarda y registra la información capturada de acuerdo a las reglas del sistema.
- **Vista Previa:** Visualiza como se va integrando la información en la solicitud electrónica.

#### I. TIPO SOLICITUD

1. TIPO SOLICITUD: Como al haber seleccionado en "Captura de Solicitud" que lo que desea proteger es una **PATENTE**, éste campo ya se encuentra preseleccionado.

| *Tipo Solicitud | PATENTE |
|-----------------|---------|
|-----------------|---------|

#### 2. SUBTIPO DE SOLICITUD: Se debe seleccionar el Subtipo de Solicitud de Patente que desea ingresar:

|              | *Subtipo de Solicitud | Seleccione una o                  |
|--------------|-----------------------|-----------------------------------|
| Normal o PCT |                       | Seleccione una o<br>Normal<br>PCT |
|              |                       |                                   |

pci 🔻

Al presionar el icono de microayuda | ? se mostrará la información donde se explican los diferentes Subtipos de Solicitud:

Las solicitudes que se presentan por primera vez en el territorio nacional (*Oficina de la Ciudad de México o en una de las oficinas regionales del Instituto Mexicano de la Propiedad Industrial, o en alguna Subdelegación de la Secretaría de Economía*) por parte de una persona física o moral, nacional o extranjera, puede ser:

- Normal: Se considera una solicitud normal cuando al ser presentada de acuerdo al "Convenio de París" reclama el "derecho de prioridad" en virtud de haber sido presentada en otro país y dentro del plazo de 12 meses contados a partir de su primera presentación, o No se reclama alguna prioridad.
- PCT: Aquellas solicitudes que iniciaron su trámite en otro país bajo el Tratado de Cooperación en Materia de Patentes y que se presentan en México como fase nacional del procedimiento.
- **3. FECHA DE DIVULGACIÓN PREVIA:** Si la invención fue divulgada por cualquier medio de comunicación, por la puesta en práctica de la invención o porque la hayan exhibido en una exposición nacional o internacional dentro de los doce meses previos a la fecha de presentación de la solicitud, debe indicar ésta fecha utilizando el icono de calendario in y cargar el archivo de la documentación comprobatoria como se indica en el Reglamento de la Ley de la Propiedad Industrial.
- 4. DIVISIONAL DE LA SOLICITUD: Esta sección se utiliza cuando la solicitud que se va a presentar se encuentra ligada a una solicitud anterior en estudio ante el IMPI, es decir, que a la solicitud a la que hace referencia en ésta sección NO puede haber concluido su trámite (Tildar en caso de aplicar).

| Divisional 🗸 |
|--------------|
|--------------|

Divisional de la Solicitud: Como se indica en el texto que se muestra en el icono de microayuda: El número de expediente se compone de 16 caracteres con formato MX/a/2011/123456, donde "MX" es el código de la oficina (GT, JL, NL, PA, YU, MX), "a" es el tipo de expediente (a, f, t, u), 2011 es el año en que se presentó y los últimos 6 dígitos corresponden al número de solicitud.

- Fecha de Presentación de la Solicitud Inicial: Como se puede ver en la imagen siguiente en este campo se deberá seleccionar la fecha en la que se presentó la solicitud inicial a la que se encuentra ligada la solicitud ante el IMPI, mediante el icono:

| 1 | Divisional de la Solicitud                    | ejemplo: MX/a/2010/123456 |
|---|-----------------------------------------------|---------------------------|
|   | Fecha de Presentación de la Solicitud Inicial | <b>.</b>                  |

. PUBLICACIÓN ANTICIPADA: En caso de requerir que la publicación sea publicada inmediatamente después una vez que se cuenta con el favorable del estudio de Examen de Forma, deberá tildar ésta opción, y se realizará un cargo por el concepto del artículo: "1d" (Por publicación anticipada de la solicitud de patente).

**NOTA:** Este campo solo esta visible cuando se haya seleccionado el subtipo de solicitud: Normal.

| Publicación Anticipada 💽 |  |
|--------------------------|--|
|                          |  |

6. TÍTULO DE LA INVENCIÓN: Deberá ser breve, debiendo denotar por sí misma la naturaleza de la invención. No serán admisibles como denominaciones, nombres o expresiones de fantasía, indicaciones comerciales o signos distintivos. El título tiene que ser idéntico al título en la descripción.

**NOTA:** Como se puede apreciar se agrega el botón "**símbolo**" que permitirá agregar caracteres especiales en el título de la invención en caso de requerirlo.

| *Titulo de la Invención |          |
|-------------------------|----------|
|                         | Sim bolo |

- 7. CONSTANCIA DE MATERIAL BIOLÓGICO: Este campo aplica sólo para invenciones de biotecnología y deberá anotarse el registro de constancia del material depositado, de acuerdo al artículo 37 del Reglamento de Ley de la Propiedad Industrial, se deberá complementar la solicitud de Patente con la constancia de depósito de material biológico ante una institución reconocida por el Instituto cuando:
- Se reivindique un microorganismo.
- El material biológico al que se refiere la solicitud de patente no se encuentre disponible al público.

La descripción realizada del material biológico sea insuficiente para que un técnico en la materia pueda reproducirlo.

**NOTA:** En caso de aplicar se debe tildar la casilla y anexar la constancia del material biológico que se activara en la última pestaña "**Anexos**".

~

Constancia de Material Biológico

- 8. CAPÍTULO: Este campo tiene como finalidad seleccionar el tipo de estudio de la solicitud por la entrada a la fase nacional de una solicitud de patente con forme al capítulo I o II del Tratado de Cooperación en materia de Patentes. En el siguiente ícono de microayuda (2) se describe la definición siguiente:
- Capítulo I. Es la presentación de la Solicitud a la Oficina Nacional (Fase Nacional) de uno de los países designados, contando con el Reporte de Búsqueda Internacional y la Opinión de Patentabilidad emitida por alguna Oficina Internacional. Se presenta dentro de los 30 meses contados a partir de la fecha de la prioridad.
- Capítulo II. Es la presentación de la Solicitud a la Oficina Nacional (Fase Nacional) de uno de los países designados, contando con el Reporte de Búsqueda Internacional, la Opinión de Patentabilidad y el Examen Preliminar Internacional emitido por alguna Oficina Internacional. Se presenta dentro de los 30 meses contados a partir de la fecha de la prioridad.

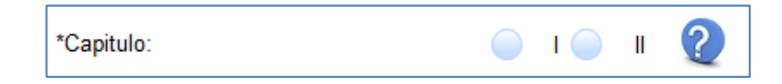

9. NÚMERO DE SOLICITUD INTERNACIONAL: Todo solicitante que cuente con un número de solicitud internacional PCT es decir que ya fue presentado directamente en una Oficina Internacional de la OMPI deberá capturar el Número de Solicitud Internacional y la Fecha de Solicitud Internacional, así mismo serán editables dichos datos capturados.

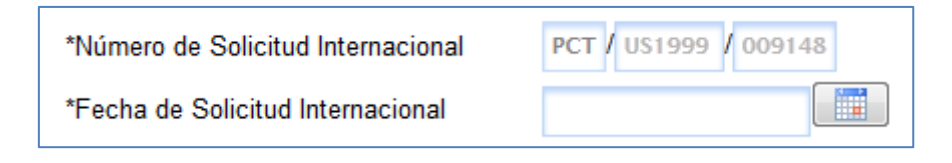

**10. OBSERVACIONES:** Usar éste campo para manifestar información relevante que no se encuentre contenida durante la captura de la solicitud. Como se puede apreciar se agrega el botón "**Símbolo**" que permitirá agregar caracteres especiales en caso de requerirlo.

| Observaciones |     |
|---------------|-----|
|               | olo |

**NOTA:** Se recomienda presionar el botón de **Guardar** para que se almacene lo ya capturado y se guarde la información en el sistema.

### **II. SOLICITANTES**

**1. TIPO DE SOLICITANTE:** En el siguiente campo deberá seleccionar el Tipo de Solicitante al que corresponde como se muestra en la imagen:

| Solicitud              | Solicitantes      | Inventores                                                 | Apoderados                                                                                        | Personas Autorizadas | Prioridad | Memoria 1 |  |
|------------------------|-------------------|------------------------------------------------------------|---------------------------------------------------------------------------------------------------|----------------------|-----------|-----------|--|
| Datos del              | I Solicitante     |                                                            |                                                                                                   |                      |           |           |  |
| *Tipo de S             | Solicitante       | Seleccion                                                  | e una opción                                                                                      |                      | •         |           |  |
| *Tipo de l<br>*Razón S | Persona<br>Social | Seleccione una opción<br>Empresa Grande<br>Empresa Mediana |                                                                                                   |                      |           |           |  |
| *País de               | Nacionalidad      | Micro y P<br>Instituto                                     | Micro y Pequeña Empresa<br>Instituto de Investigación Científica y Tecnológica del Sector Público |                      |           |           |  |
|                        |                   | Universid                                                  | ad                                                                                                |                      |           |           |  |
| Domicilio              | ,                 | Inventor                                                   | n Gubernamen<br>Independiente                                                                     | tai                  |           |           |  |

El Solicitante es Inventor: Este recuadro solo será mostrado cuando en el campo de Tipo de Solicitante se haya seleccionado "Inventor Independiente", al ser tildado automáticamente replicará los datos capturados y se incluirán en la siguiente pestaña "Inventores" y en la Vista Previa de la captura de la solicitud electrónica.

| El Solicitante es Inventor | ~ |
|----------------------------|---|
|----------------------------|---|

- **Tipo de Persona:** Relacionado al Tipo de Solicitante automáticamente se mostrará el Tipo de Persona jurídica que corresponde: **Moral** o **Física.** Este campo autocompletara de manera automática.
- Nombre y Apellidos: Capturar el nombre completo del Solicitante (podrá capturar algunos caracteres especiales, seleccionándolo del cuadro del botón Símbolo).

Nota: Para Personas Físicas.

Razón Social: Capturar el nombre de la razón social que se mencionará como Solicitante. (podrá capturar algunos caracteres especiales, seleccionándolo del cuadro del botón Símbolo).

Nota: Para Personas Morales.

| ~   | • | • |   | i | C | £ | × | ¥ |   | § |   | © | a | « | -  |
|-----|---|---|---|---|---|---|---|---|---|---|---|---|---|---|----|
|     | 8 | - | • | ± | 2 | 5 | - | μ | 1 | • | , | 1 | • | * | 14 |
| 1/2 | * | Ż | À | Á | À | Ã | Ä | Å | Æ | Ç | È | É | Ê | Ë | ì  |
| Í   | î | ï | Ð | Ñ | ò | Ó | Ô | Ő | Ö | × | Ø | Ù | Ú | Û | Ü  |
| Ý   | Þ | ß | à | á | â | ã | ä | ä | æ | ç | è | é | ê | ë | ì  |
| í   | î | ï | ð | ñ | ò | ó | ô | õ | ö | ÷ | ø | ù | ú | û | ü  |
| ý   | þ | ÿ |   |   |   |   |   |   |   |   |   |   |   |   |    |

- País de Nacionalidad: Seleccionar el país de nacionalidad que corresponda al Solicitante.
- Aplica descuento: En el caso que el o los Solicitante(s) se encuentre dentro de la siguiente categoría: Micro y Pequeña Empresa, Instituto de Investigación Científica y Tecnológica del Sector Público, Universidad o Inventor independiente, se habilitará dicho campo que da como opción tildarse si desea que se aplique el descuento del 50%.

Aplica Descuento

**~** ?

Bajo protesta de decir verdad declaro, que me encuentro en el supuesto con respecto al beneficio en la Cuarta Disposición General de la tarifa por los servicios que presta este H. Instituto, por lo que solicito el 50% de descuento de la tarifa establecida, para los artículos que aplique dicho descuento. Hago la presente declaración en cumplimiento de dicha disposición, según el acuerdo por el que se da a conocer la tarifa por los servicios que presta el Instituto Mexicano de la Propiedad Industrial, publicado en el Diario Oficial de la Federación con fecha 23 de Agosto de 1995.

#### 2. DOMICILIO:

|          | Para ingresa              | r un domicilio en Mé | xico, seleccion | e primero el | Código Postal |               |        |
|----------|---------------------------|----------------------|-----------------|--------------|---------------|---------------|--------|
| *País    | MEXICO                    | •                    | *Código Postal  |              | g             |               |        |
| *Estado  | Selecciona una opcion     | <b>*</b>             | Población       |              |               |               |        |
| *Colonia |                           |                      | *Calle          |              |               |               |        |
| Teléfono | Ext                       | ensión               | *Núm. Ext.      |              | Int.          |               |        |
| Fax      |                           |                      | Correo-e        |              |               |               |        |
|          | Agregar                   |                      |                 |              | Cancelar      |               |        |
| ncinalNo | mbre País de Nacionalidad | País de Residenci    | a Estado        | Población    | Código Postal | Calle Colonia | a Acci |

Si donde reside *el Solicitante* el País es México, seleccionar el botón para que se muestre la siguiente ventana de Consulta CP (Código Postal) en SEPOMEX (Servicio Postal Mexicano), en la cual deberá capturar el Código Postal y presionar el botón de Buscar.

|        |                                                      | Consultar CP en | Sepomex |           |           |  |  |  |  |
|--------|------------------------------------------------------|-----------------|---------|-----------|-----------|--|--|--|--|
|        | Código Postal                                        | 16020           |         | Buscar    |           |  |  |  |  |
|        |                                                      |                 |         |           |           |  |  |  |  |
| ESTADO | COL                                                  | ONIA            | CODIC   | GO POSTAL | POBLACION |  |  |  |  |
|        |                                                      |                 |         |           |           |  |  |  |  |
|        | No hay domicilios que coincidan con el código postal |                 |         |           |           |  |  |  |  |

En la siguiente ventana deberá seleccionar la colonia que corresponda al Domicilio del Solicitante. Los campos ESTADO, COLONIA, CÓDIGO POSTAL Y POBLACIÓN, serán utilizados cuando se desee filtrar la información obtenida de un código postal por alguno de estos campos, siempre y cuando existan más de un resultado.

| Seleccionar codigo post | tal                 |               | ×          |
|-------------------------|---------------------|---------------|------------|
|                         | Consultar CP en     | Sepomex       |            |
|                         | Código Postal 16020 | Buscar        |            |
|                         |                     |               |            |
| ESTADO                  | COLONIA             | CODIGO POSTAL | POBLACION  |
|                         |                     |               |            |
| DISTRITO FEDERAL        | SANTA MARÍA TEPEPAN | 16020         | XOCHIMILCO |
| DISTRITO FEDERAL        | SAN JUAN TEPEPAN    | 16020         | XOCHIMILCO |

El Sistema regresará a la ventana de Captura del **Domicilio**, en la que se podrá continuar con la captura del mismo a partir del campo de **Calle y Número**.

| *País    | Para in<br>MEXICO   | igresar un do | omicilio en | Mé<br>▼ | xico, seleccione<br>*Código Postal | primero el Códig<br>16020 | jo Posta | al |  |
|----------|---------------------|---------------|-------------|---------|------------------------------------|---------------------------|----------|----|--|
| *Estado  | DISTRITO FEDERAL    |               |             | Ŧ       | Población                          | XOCHIMILCO                |          |    |  |
| *Colonia | SANTA MARÍA TEPEPAN |               |             |         | *Calle                             | ARENAL                    |          |    |  |
| Teléfono | 5553340700          | Extensión     | 10030       |         | *Núm. Ext.                         | 550                       | Int.     |    |  |
| Fax      | 53340700            |               |             |         | Correo-e                           | pantesenlinea@im          | pi.gob.n | nx |  |

Presionar el botón de Agregar.

Se mostrará en la parte inferior el Solicitante que ha sido capturado:

|   | Principal | Nombre                         | País de<br>Nacionalidad | País de<br>Residencia | Estado              | Población  | Código<br>Postal | Calle  | Colonia                | Acción |
|---|-----------|--------------------------------|-------------------------|-----------------------|---------------------|------------|------------------|--------|------------------------|--------|
| 1 | •         | Hector Miguel<br>FLORES RIVERA | MEXICO                  | MEXICO                | DISTRITO<br>FEDERAL | XOCHIMILCO | 16020            | ARENAL | SANTA MARÌA<br>TEPEPAN | /<br>× |

Si el **País** del domicilio del Solicitante es **diferente** a **México**, deberá seleccionarlo y capturar los campos principales (obligatorios), los cuales se encuentran marcados con un asterisco.

| *País       ESTADOS UNIDOS DE AMERICA       *Código         *Estado       CALIFORNIA       Poblacia | Postal 92627    |
|----------------------------------------------------------------------------------------------------|-----------------|
| *Estado CALIFORNIA Poblacio                                                                         |                 |
|                                                                                                    | ón              |
| Colonia *Calle                                                                                      | NORTH ORACLE RD |
| Teléfono Extensión *Núm. E                                                                          | Ext. 4525 Int.  |
| Fax Correo-e                                                                                        | e               |

Presionar botón de Agregar.

ð

Si desea añadir otro solicitante, repetir los pasos anteriores; y al ser añadido deberá tildar en la primera columna **Principal**, aquél que será considerado como el **Solicitante Principal**.

| Principal | Nombre                         | País de<br>Nacionalidad | País de<br>Residencia | Estado              | Población  | Código<br>Postal | Calle           | Colonia                | Acción |
|-----------|--------------------------------|-------------------------|-----------------------|---------------------|------------|------------------|-----------------|------------------------|--------|
| •         | Hector Miguel<br>FLORES RIVERA | MEXICO                  | MEXICO                | DISTRITO<br>FEDERAL | XOCHIMILCO | 16020            | ARENAL          | SANTA MARÌA<br>TEPEPAN | /<br>× |
|           | Jorge LUGO<br>PICHARDO         | MEXICO                  | MEXICO                | DISTRITO<br>FEDERAL | IZTACALCO  | 08210            | AV.<br>AMERICAS | NUEVA SANTA<br>ANITA   | /<br>× |

| Ionia Acción |
|--------------|
| Ionia Acción |
|              |

J Los iconos de **Acción** que se encuentran en la última columna de la tabla de Solicitante (s) serán utilizados cuando:

Se requiera realizar alguna modificación a los datos capturados, la información seleccionada será editada en los campos para que pueda realizar las correcciones correspondientes.

Se requiera eliminar la información que se encuentra capturada.

**NOTA:** Se recomienda presionar el botón de **Guardar** para que se almacene lo ya capturado y se guarde la información en el sistema.

#### **III. INVENTORES**

#### **1. DATOS DEL INVENTOR**

- Tipo de persona: Automáticamente el sistema lo ingresará como el tipo de persona jurídica correspondiente: FÍSICA.
- Nombre y Apellidos: Capturar el nombre completo del Inventor (podrá capturar algunos caracteres especiales, seleccionándolo del cuadro del botón de Símbolo).
- País de Nacionalidad: Deberá repetir los pasos anteriormente descritos en la pestaña de Solicitantes.

2. DOMICILIO: Deberá repetir los pasos anteriormente descritos en la pestaña de Solicitante.

|                                                     | Solicitantes               | Inventores   | Apoderados              | Personas Autorizad                 | is Prioridad                            | Memoria rechica | Figuras | Anex |
|-----------------------------------------------------|----------------------------|--------------|-------------------------|------------------------------------|-----------------------------------------|-----------------|---------|------|
| Datos de                                            | el Inventor                |              |                         |                                    |                                         |                 |         |      |
| *Tipo de                                            | Persona                    | FÍSICA 🔻     | ]                       |                                    |                                         |                 |         |      |
| *Nombre                                             | 9                          | Jorge        |                         |                                    | Si                                      | nbolo           |         |      |
| *Primer                                             | Apellido                   | LUGO         |                         |                                    | Sí                                      | nbolo           |         |      |
| Segundo                                             | Apellido                   | PICHARDO     |                         |                                    | Sí                                      | nbolo           |         |      |
| *País de                                            | Nacionalidad               | MEXICO       |                         |                                    | -                                       |                 |         |      |
|                                                     |                            |              |                         |                                    |                                         |                 |         |      |
| Domicili                                            | 0                          |              |                         |                                    |                                         |                 |         |      |
|                                                     |                            | Para ingresa | r un domicilio en       | México, seleccione                 | primero el Códi                         | go Postal       |         |      |
| *País                                               | MEXICO                     |              |                         | <ul> <li>*Código Postal</li> </ul> | 16020                                   |                 |         |      |
|                                                     | DISTRITO FEDE              | RAL          |                         | <ul> <li>Población</li> </ul>      | XOCHIMILCO                              |                 |         |      |
| *Estado                                             | DISTINITO TEDE             |              |                         |                                    |                                         |                 |         |      |
| *Estado<br>*Colonia                                 | SANTA MARÍA TE             | EPEPAN       |                         | *Calle                             | ARENAL                                  |                 |         |      |
| *Estado<br>*Colonia<br>Teléfono                     | SANTA MARÍA TE<br>55340700 | EPEPAN       | ensión                  | *Calle<br>*Núm. Ext.               | ARENAL<br>550                           | Int.            |         |      |
| *Estado<br>*Colonia<br>Teléfono<br>Fax              | SANTA MARÍA TE<br>55340700 | EPEPAN       | ensión                  | *Calle<br>*Núm. Ext.<br>Correo-e   | ARENAL<br>550                           | Int.            |         |      |
| *Estado<br>*Colonia<br>Teléfono<br>Fax              | SANTA MARÍA TE<br>55340700 | EPEPAN       | ensión                  | *Calle<br>*Núm. Ext.<br>Correo-e   | ARENAL                                  | Int.            |         |      |
| *Estado<br>*Colonia<br>Teléfono<br>Fax              | 55340700                   | Agregar      | ensión                  | *Calle<br>*Núm. Ext.<br>Correo-e   | ARENAL<br>550<br>Cance                  | Int.            |         |      |
| *Estado<br>*Colonia<br>Teléfono<br>Fax<br>No, Nombr | SANTA MARÍA TR<br>SS340700 | Agregar      | ensión<br>de Residencia | *Calle<br>*Núm. Ext.<br>Correo-e   | ARENAL<br>550<br>Cance<br>Código Postal | Int.            | Mover   |      |

| No | .Nombre                  | País de<br>Nacionalidad | País de<br>Residencia | Estado              | Población  | Código<br>Postal | Calle    | Colonia                | Acción | Mover  |
|----|--------------------------|-------------------------|-----------------------|---------------------|------------|------------------|----------|------------------------|--------|--------|
| 1  | Jorge LUGO<br>PICHARDO   | MEXICO                  | MEXICO                | DISTRITO<br>FEDERAL | XOCHIMILCO | 16020            | ARENAL   | SANTA MARÌA<br>TEPEPAN | /<br>× | ↑<br>↓ |
| 2  | Mayra<br>VELAZCO<br>MORA | MEXICO                  | MEXICO                | DISTRITO<br>FEDERAL | TLALPAN    | 14220            | ALMOLOYA | LOMAS DEL<br>PEDREGAL  | /<br>× | ↑<br>↓ |

Los iconos de Acción que se encuentran en la última columna serán utilizados cuando:

Se requiera realizar alguna modificación a los datos capturados, la información seleccionada será editada en los campos para que pueda realizar las correcciones correspondientes.

Se requiera eliminar la información que se encuentra capturada.

Se requiera mover el orden en el que deberán mostrarse los inventores en caso de que sean más de dos.

**NOTA:** Se recomienda presionar el botón de **Guardar** para que se almacene lo ya capturado y se guarde la información en el sistema.

#### **IV. APODERADOS**

×

El usuario con el que se registró al sistema de **PASE** es el que debe firmar y será el que se encuentra capturado en la parte inferior de esta pestaña, mismo que deberá completar los datos de calle y Núm. Ext. En caso de que

desee cambiar la dirección que ya se encuentra preseleccionada en el campo de código postal deberá realizar la nueva búsqueda.

| Solicited    | Solicitantes   | Inventores     | Apoderados         | Personas Autoriz    | adas Prioridad                            | Memoria Técnica | Figuras An |
|--------------|----------------|----------------|--------------------|---------------------|-------------------------------------------|-----------------|------------|
| Datos del    | Anoderado      |                |                    |                     |                                           |                 |            |
| Tino nac     | - Aposeraso    | TITICA         |                    | -                   |                                           |                 |            |
| *Nombre      | sona           | FISICA         |                    |                     | An an an an an an an an an an an an an an |                 |            |
| - Normbre    |                |                |                    |                     | - Sindulu                                 |                 |            |
| Primer A     | Apenido .      |                |                    |                     | Sindulu                                   |                 |            |
| Segundo      | Apeilioo       |                |                    | -                   | Medicity                                  |                 |            |
| RGP          |                |                |                    | 2                   |                                           |                 |            |
|              |                | Seleccionar    |                    |                     |                                           |                 |            |
|              |                |                |                    |                     |                                           |                 |            |
|              |                | Agregat        |                    |                     | Cancel                                    | at              |            |
|              |                |                |                    |                     |                                           |                 |            |
| Principal RG | P              | Nombre         |                    |                     |                                           | A               | cción      |
| •            |                | Javier ARIZMEN | DK SHO             |                     |                                           |                 |            |
|              |                |                |                    |                     |                                           |                 |            |
| Domicilio    | para recibir n | tificaciones   |                    |                     |                                           |                 |            |
|              |                | 1              | Para ingresar la c | lirección seleccion | e el código postal                        |                 |            |
| *Pais        | MEXICO         |                |                    | *Código postal      |                                           |                 |            |
| *Estado      | DISTRITO FE    | DERAL          |                    | Población           | AZCAPOTZALCO                              |                 |            |
| *Colonia     |                |                |                    | "Calle              |                                           |                 |            |
| Teléfono     | \$3340         | Ex             | tensión            | *Núm. Ext.          |                                           | Int             |            |
|              |                |                |                    |                     |                                           |                 |            |

Si desea añadir otro apoderado, se deberá capturar los datos del segundo apoderado conforme se describió en la captura de la pestaña Solicitantes.

| PrincipalRGP | Nombre              | Acción |
|--------------|---------------------|--------|
| •            | Jorge LUGO PICHARDO | Z 🗙    |
|              | Maria LUGO PEREZ    | / X    |

Los iconos de Acción que se encuentran en la última columna serán utilizados cuando:

Se requiera realizar alguna modificación a los datos capturados, la información seleccionada será editada en los campos para que pueda realizar las correcciones correspondientes.

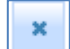

Se requiera eliminar la información que se encuentra capturada.

1. DOCUMENTO QUE ACREDITA: Deberá seleccionar acorde a las siguientes opciones: Carta poder simple, Constancia RGP, Poder notarial, Acta constitutiva u Otro.

| Documento que acredita    |                                                    |
|---------------------------|----------------------------------------------------|
| Descripción del documento | CARTA PODER SIMPLE                                 |
| Archivo PDF:              | Seleccione<br>CARTA PODER SIMPLE<br>CONSTANCIA RGP |
|                           | PODER NOTARIAL<br>ACTA CONSTITUTIVA<br>OTRO        |

Dar clic en y seleccionar el documento, abrir y Agregar anexo (Máximo 5MB).

| Archivo PDF:                                                                                                    |                                                                                                    |                                                                    |
|----------------------------------------------------------------------------------------------------|----------------------------------------------------------------------------------------------------|--------------------------------------------------------------------|
|                                                                                                    |                                                                                                    |                                                                    |
|                                                                                                    | Agregar anexo                                                                                                    |                                                                    |
| Descripción del Documento                                                                                        | Nombre del Documento                                                                                                    | Archivo Acción                                                     |
| CARTA PODER SIMPLE                                                                                               | CARTA PODER.pdf                                                                                                    | <b>R X</b>                                                         |
| nente las PERSONAS FÍSICAS regi<br>IRÓNICA AVANZADA a su nombre, qu<br>n facultadas para realizar la firma y env | stradas ante el portal de Instituto Mexicano de la Propieda<br>e este autorizada, válida, vigente y no revocada, emitida por el S<br>ló de la solicitud en línea. | ad Industrial, que cuenten con<br>Sistema de Administración Tribut |

**NOTA:** Se recomienda presionar el botón de **Guardar** para que se almacene lo ya capturado y se guarde la información en el sistema.

# **V. PERSONAS AUTORIZADAS**

Presionar el botón de **Seleccionar** (opcional) para elegir del grupo de personas autorizadas de acuerdo al usuario con el que se entró al Sistema, o bien...

- **1. TIPO DE PERSONA:** Automáticamente el sistema lo ingresará como el tipo de persona jurídica correspondiente: **FÍSICA**.
- 2. NOMBRE Y APELLIDOS: Capturar el nombre completo de la Persona Autorizada (podrá capturar algunos caracteres especiales, seleccionándolo del cuadro de Símbolo) y presionar el botón de Agregar.

| Tipo  | Solicitud | Solicitantes    | Inventores  | Apoderados        | Personas Autorizadas        | Prioridad         | Memoria Técnica | Figuras | Anexos |
|-------|-----------|-----------------|-------------|-------------------|-----------------------------|-------------------|-----------------|---------|--------|
|       | Datos de  | la Persona Auto | prizada     |                   |                             |                   |                 |         |        |
|       |           |                 | Seleccionar |                   |                             |                   |                 |         |        |
|       | *Tipo per | sona            | FÍSICA      |                   | <i>•</i>                    |                   |                 |         |        |
|       | *Nombre   |                 |             |                   |                             | Simbolo           |                 |         |        |
|       | *Primer A | Apellido        |             |                   |                             | Simbolo           |                 |         |        |
|       | Segundo   | Apellido        |             |                   |                             | Simbolo           |                 |         |        |
|       |           |                 | Agregar     |                   |                             | C                 | ancelar         |         |        |
| No    | mbre      |                 |             |                   |                             |                   | Acción          |         |        |
|       |           |                 | No ha agreg | jado ninguna pers | ona autorizada para recibir | y oir notificacio | nes             |         |        |
| Guard | ar        |                 | Finalizar   | Captura           |                             | Vi                | sta Previa      |         |        |

- El icono de **Acción** que se encuentran en la última columna será utilizado cuando:
  - Se requiera eliminar la información que se encuentra capturada.

**NOTA:** Se recomienda presionar el botón de **Guardar** para que se almacene lo ya capturado y se guarde la información en el sistema.

#### **VI. PRIORIDAD**

x

Cuando se solicite una patente después de hacerlo en otro(s) país(es), se podrá reconocer como fecha de prioridad la de presentación en aquel en que lo fue primero, siempre que se presente en México dentro de los plazos que determinen los Tratados Internacionales, o en su defecto, dentro de los doce meses siguientes a la solicitud de patente en el país de origen. Los Diseños Industriales tienen 6 meses para reclamar la prioridad.

#### 1. PRIORIDAD RECLAMADA

- AGREGAR PRIORIDAD RECLAMADA: Si desea capturar los datos de la Prioridad, deberá tildar la opción "Si" del campo.
- PAÍS: Donde se presentó por primera vez la solicitud.
- NÚMERO DE SERIE DE PRIORIDAD: Número asignado a la solicitud en dicho país.
- **FECHA DE PRESENTACIÓN:** Fecha de presentación de la solicitud en dicho país.
- Dar clic en el botón Agregar.

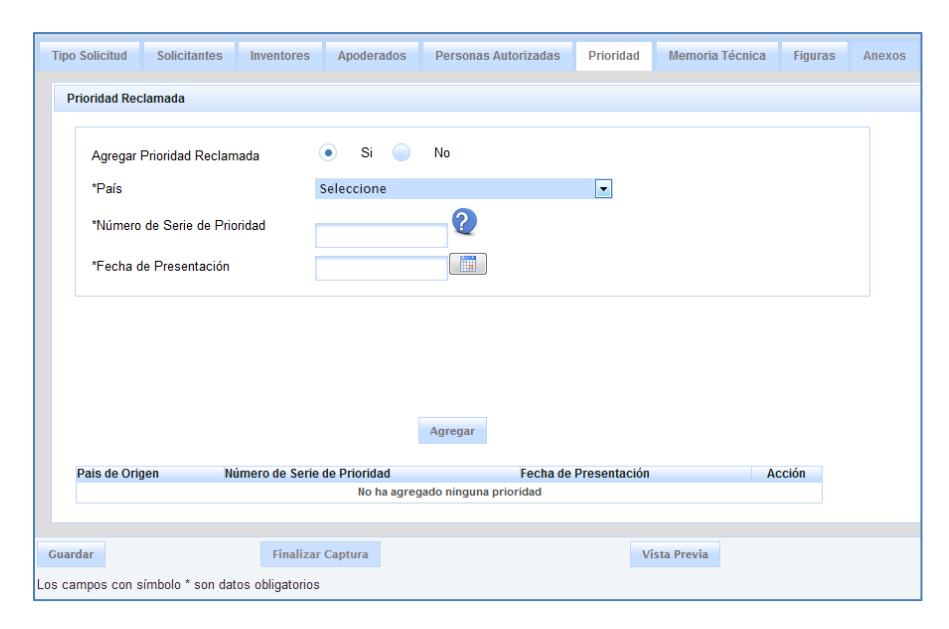

Los iconos de Acción que se encuentran en la última columna serán utilizados cuando:

Necesite realizar alguna modificación a los datos capturados, la información seleccionada será editada en los campos para que pueda realizar las correcciones correspondientes.

Necesite eliminar la información que se encuentra capturada.

En caso de que de requerir agregar más prioridades adicionales, repetir los mismos pasos antes mencionados y dar clic en el botón Agregar.

**NOTA:** Se recomienda presionar el botón de **Guardar** para que se almacene lo ya capturado y se guarde la información en el sistema.

# VII. MEMORIA TÉCNICA

×

En la siguiente sección deberá subir a la solicitud en archivo **.PDF** la descripción, reivindicación(es) y resumen. Ya sea por separado o en un solo archivo.

1. DESCRIPCIÓN, REIVINDICACIÓN Y RESUMEN: Se deberá seleccionar el tipo de documento, dar clic en el botón de los tres puntos suspensivos (...) y mostrará la ventana, en donde podrá elegir el documento a subir. Una vez que se seleccionó dar clic en abrir y Agregar (Máximo 5 MB), por cada archivo.

| ipo Solicitud | Solicitantes                                                                              | Inventores     | Apoderados | Personas Autorizadas | Prioridad | Memoria Técnica | a Figuras | Anexos |  |
|---------------|-------------------------------------------------------------------------------------------|----------------|------------|----------------------|-----------|-----------------|-----------|--------|--|
| Memoria Teo   | cnica                                                                                     |                |            |                      |           |                 |           |        |  |
| Docume        | ento                                                                                      |                |            |                      |           |                 |           |        |  |
|               | *Seleccione el ti                                                                         | po de document | to:        |                      |           |                 |           |        |  |
|               | Seleccione                                                                                |                |            | • 2                  |           |                 |           |        |  |
|               | Seleccione       MEMORIA TÉCNICA       DESCRIPCIÓN       REIVINDICACION(ES)       RESUMEN |                |            |                      |           |                 |           |        |  |
|               |                                                                                           |                |            | Agregar              |           |                 |           |        |  |
| Nombre de     | el Documento                                                                              |                |            |                      |           | PDF A           | cción     |        |  |
|               |                                                                                           |                | No ha agi  | egado ningun anexo   |           |                 |           |        |  |
|               |                                                                                           |                |            |                      |           |                 |           |        |  |
| uardar        |                                                                                           | Finalizar      | Captura    |                      | Vi        | sta Previa      |           |        |  |

| Tipo S | olicitud Solicitantes Inventores Apoderados Personas Autorizadas Prior | ridad Memoria  | Técnica Figura | is Anexos |
|--------|------------------------------------------------------------------------|----------------|----------------|-----------|
| Me     | moria Tecnica                                                          |                |                |           |
|        | Documento                                                              |                |                |           |
|        | *Seleccione el tipo de documento:                                      |                |                |           |
|        | Seleccione 💽 😧                                                         |                |                |           |
|        | Cargar documento en PDF:                                               |                |                |           |
|        | El documento se encuentra en el idioma:                                | Diferente al e | spañol         |           |
|        |                                                                        |                |                |           |
|        | Agregar                                                                |                |                |           |
| N      | ombre del Documento                                                    | PDF            | Acción         |           |
| 1      | NESCRIPCIÓN                                                            | r. S.          | ×              |           |
| F      | REIVINDICACION(ES)                                                     | 'n             | ×              |           |
| F      | RESUMEN                                                                | r.             | ×              |           |
|        |                                                                        |                |                |           |
| Guard  | ar Finalizar Captura                                                   | Vista Previa   |                |           |

2. MEMORIA TÉCNICA: Esta opción está disponible en caso de que se desee subir la descripción, reivindicación(es) y resumen en un solo documento (Máximo 10MB) en el que puede incluir imágenes en el que previamente tendrá que enumerar en su documento, por lo que ya no sería necesario incluirlas en la pestaña de *Figuras*.

| Тіро  | Solicitud Solicitantes Inventores Apoderados Personas Autorizadas Prioridad Memoria Técnica Figuras Anexos |  |
|-------|----------------------------------------------------------------------------------------------------|--|
| M     | emoria Tecnica                                                                                             |  |
|       | Documento                                                                                                  |  |
|       | *Seleccione el tipo de documento:                                                                          |  |
|       | MEMORIA TÉCNICA                                                                                            |  |
|       | Cargar documento en PDF: Memoria Técnica.pdf                                                               |  |
|       | El documento se encuentra en el idioma: <ul> <li>Español</li> <li>Diferente al español</li> </ul>          |  |
|       |                                                                                                    |  |
|       | Agregar                                                                                                    |  |
|       | Nombre del Documento PDF Acción                                                                            |  |
|       | No ha agregado ningun anexo                                                                                |  |
|       |                                                                                                    |  |
| Guard | dar Finalizar Captura Vista Previa                                                                         |  |

**Nota:** Al seleccionar la opción diferente al español en la pestaña "**Anexos**" se habilitara un folder para anexar los documentos en su traducción (Máximo 10MB).

El icono de **Acción** que se encuentra en la última columna será utilizado cuando:

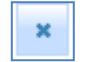

Se requiera eliminar uno o todos los documentos que se encuentran adjunto.

**NOTA:** Se recomienda presionar el botón de **Guardar** para que se almacene lo ya capturado y se guarde la información en el sistema.

#### **VIII. FIGURAS**

- 1. TIPO DE DOCUMENTO: En esta sección podrá ingresar figuras como:
- Imagen: Las figuras deberán ser numeradas consecutivamente tal y como fueron referidas en la descripción (Figura 1, Figura 2, etc.), y cada figura deberá estar guardada en un archivo con el formato .GIF, .JPG, .TIFF. o .PDF (Máximo 2 MB). Las hojas de los dibujos serán numeradas automáticamente por el sistema, de manera independiente a los anexos que contienen la descripción, reivindicación y resumen; por ejemplo: sin son 3 hojas, quedarían: 1/3, 2/3, 3/3.

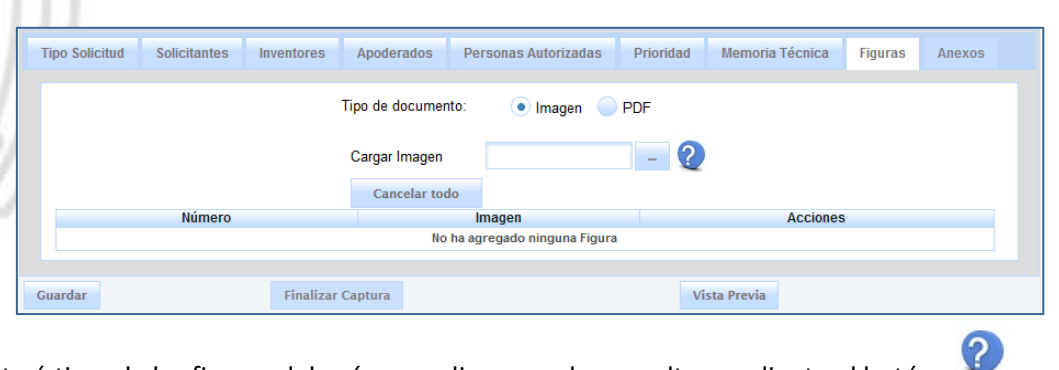

Las características de las figuras deberán cumplir se puede consultar mediante el botón:

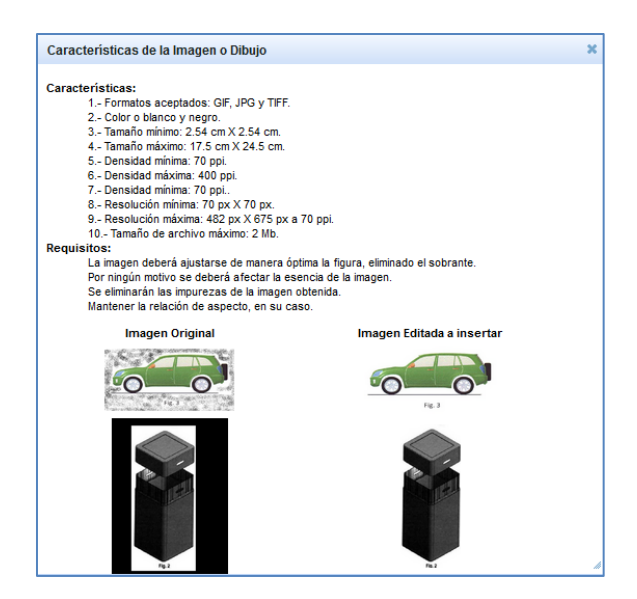

- Para cargar la imagen deberá tildar la opción Imagen.
- Presionar el botón:
- Seleccionar el archivo que corresponda al dibujo que desea añadir. (Puede seleccionar más de dos figuras simultáneamente en caso de ser necesario).

| subir archivos | × |
|----------------|---|
| + Seleccionar  |   |
|                |   |

Al tener el nombre del archivo en el campo de Cargar Imagen, presionar el botón de Agregar y en la parte inferior se mostrará el número de imágenes, la imagen o dibujo y los iconos de acción para rotar izquierda y/o derecha o eliminar:

Acciones

| lipo Solicitud | Solicitantes | Inventores | Apoderados    | Personas Autorizadas | Prioridad | Memoria Técnica | Figuras | Anexos |
|----------------|--------------|------------|---------------|----------------------|-----------|-----------------|---------|--------|
|                |              |            | Cargar Imagen | la                   | - 2       |                 |         |        |
| Número         |              |            | Imagen        |                      |           | Accion          | es      |        |
| ۱              |              |            |               | )                    |           |                 | . x     |        |
| 2              |              |            |               |                      |           |                 | - ×     |        |

- **PDF:** Podrá subir figuras en formato .PDF el cual deberán ser numeradas consecutivamente tal y como fueron referidas en la descripción (Figura 1, Figura 2, etc.). Las hojas de los dibujos deben ser numeradas de manera independiente a los anexos que contienen la descripción, reivindicación y resumen; por ejemplo: sin son 3 hojas, quedarían: 1/3, 2/3, 3/3.
- Para cargar la imagen deberá tildar la opción PDF. ....
- Presionar el botón:
- Seleccionar el archivo que corresponda al dibujo que desea añadir.

| Tipo Solicitud | Solicitantes | Inventores | Apoderados      | Personas Autorizadas | Prioridad | Memoria Técnica | Figuras | Anexos |
|----------------|--------------|------------|-----------------|----------------------|-----------|-----------------|---------|--------|
|                |              |            | Tipo de documen | to: 📃 Imagen 💿       | PDF       |                 |         |        |
|                |              |            | Cargar Archivo  | OLLA EXPRESS.pdf     |           | 🗅 🝵 🥐           |         |        |
|                |              |            |                 |                      |           |                 |         |        |
| Guardar        |              | Finalizar  | Captura         |                      | Vi        | sta Previa      |         |        |

Los botones de acciones:

- Muestra la vista previa de la imagen PDF, una vez que ya se encuentra agregada.
- Elimina la imagen que se encuentra previamente agregada.
  - Encontrará información de ayuda para la sección de imágenes en formato PDF.

# IX. ANEXOS

?

Basado en el Acuerdo del Diario Oficial de la Federación, del viernes 18 de marzo de 2016, en el que se establecen los lineamientos para el uso del portal de pagos y servicios electrónicos (PASE) del Instituto Mexicano de la Propiedad Industrial, en los trámites que se indican, en el Artículo 7, se establece lo siguiente:

Artículo 7.- Las solicitudes, sus anexos y, en su caso, el comprobante de pago de las Tarifas correspondientes, presentados a través del PASE, así como las notificaciones electrónicas comunicadas a través del mismo, producirán los mismos efectos que las leyes otorgan a los documentos firmados autógrafamente y, en consecuencia, tendrán el mismo valor probatorio que las disposiciones aplicables les otorgan a éstos, en términos del artículo 69-C de la Ley Federal de Procedimiento Administrativo, siempre que:

- I. El solicitante o su mandatario manifieste bajo protesta de decir verdad, que los documentos anexos a la solicitud son copia íntegra e inalterada del documento impreso;
- II. Se encuentren digitalizados en formato PDF (Portable Document Format), y
- III. Se remitan de forma legible.

Cuando los documentos anexos a la solicitud estén dañados, protegidos por contraseña o tengan problemas técnicos, el Instituto requerirá al solicitante o su mandatario, que los exhiba físicamente, en los términos de la Ley y su Reglamento.

Anexos: Utilizar ésta solapa cuando requiera añadir información adicional, traducciones de descripción, reivindicación la cual deberá ser con el formato de archivo .PDF (Máximo 10MB).

|       | Invenciones<br>en Línea. | C                  | APTURA DE S | OLICITUD DE PA | ITENTE               |           | 0          | Capturar<br>Información | Contraction of Contraction of Contra | Barrison<br>Association |
|-------|--------------------------|--------------------|-------------|----------------|----------------------|-----------|------------|-------------------------|----------------------------------------------------------------------------------------------------|-------------------------|
|       | Tipo Solicitud           | Solicitantes       | Inventores  | Apoderados     | Personas Autorizadas | Prioridad | Memoria Té | cnica                   | Figuras Anexos                                                                                                    |                         |
|       |                          |                    |             |                | Lista de Anexos      |           |            |                         |                                                                                                    |                         |
| e     |                          |                    |             |                |                      |           | Agregar    | Elimina                 | ar Vista Previa                                                                                                    |                         |
|       |                          | OTROS              |             |                |                      |           | 7          | ŀ                       | с.<br>С,                                                                                                    |                         |
| a Pre | esionar el icc           | ono de <b>Ag</b> i | regar:      | 7              |                      |           |            |                         |                                                                                                    |                         |

Al aparecer la ventana de "subir archivos" se deberá presionar el botón "Seleccionar" y de esta manera poder subir el documento.

|           |                                      | subir archivos 🗙                     |                          |         |          |
|-----------|--------------------------------------|--------------------------------------|--------------------------|---------|----------|
|           |                                      | + seleccionar                        |                          |         |          |
| 70/       |                                      |                                      |                          |         |          |
|           |                                      |                                      | _                        |         |          |
| 🔹 Para el | iminar el documento anexo            | deberá dar clic en el icor           | o Borrar:                |         |          |
|           |                                      |                                      |                          |         |          |
| 🕘 Para vi | sualizar el documento anexo          | o, deberá dar clic el icono          | de <b>Vista Previa</b> : | 0       |          |
|           |                                      |                                      |                          |         |          |
|           |                                      |                                      |                          |         |          |
|           | Otros documentos:                    |                                      |                          |         |          |
|           | Descripción: Parte 4                 | Archivo PDF:                         | ANEXOS 4.pdf             |         |          |
|           |                                      | Agregar anexo                        |                          |         |          |
|           |                                      |                                      |                          |         |          |
|           |                                      |                                      |                          |         |          |
|           | Descripción del Documento            | Nombre del Documento                 |                          | Archivo | Eliminar |
|           | Descripción del Documento<br>Parte 2 | Nombre del Documento<br>ANEXOS 2.pdf |                          | Archivo | Eliminar |

Finalizar Captura

Guardar

**NOTA:** En la sección de **Otros documentos**, se cuenta con la posibilidad de agregar al tablero la posibilidad de agregar diferentes archivos PDF por secciones no mayores a 5MB (recomendable), cuando requiera subir documentos PDF que excedan más de 10MB en Memoria Técnica los podrá seccionar en archivos de 5MB.

Vista Previa

#### 1. EXPEDICIÓN DE COPIAS Y/O COMPULSAS ADICIONALES:

En caso de resultar necesario de requerir la certificación de un documento y/o compulsa que se encuentra en otro expediente, se podrá generar el trámite a través de la solapa de "**Anexos**", en donde se tiene a disposición la opción de solicitar la expedición de copias adicionales.

|   | Invenciones<br>en Línea. | C            | Aptura de so | OLICITUD DE PA | TENTE                |           | Captorar<br>Information | 2<br>Particip<br>Page |        | Generation<br>Access |
|---|--------------------------|--------------|--------------|----------------|----------------------|-----------|-------------------------|-----------------------|--------|----------------------|
| 1 | Tipo Solicitud           | Solicitantes | Inventores   | Apoderados     | Personas Autorizadas | Prioridad | Memoria Técnica         | Figuras               | Anexos |                      |
|   |                          |              |              |                | Lista de Anexos      |           |                         |                       |        |                      |

- Deberá tildar la opción "Si" en la pregunta ¿Desea solicitar la Expedición de Copias Adicionales?
- Donde en el primer campo llamado "Por la expedición de copias certificadas y/o compulsas del documento(s) de:" podrá capturar el tipo de documento que se requiere.
- En el campo de "Que se encuentra en el expediente:" deberá capturar el número de expediente en dónde se encuentra el documento requerido.
- En la sección de "Seleccionar Artículos" deberá seleccionar el tipo de artículo requerido que se encuentra en la primera columna de la tabla.
- Y en la última columna de "Cantidad" debe capturar el número total de hojas que requiera por cada artículo de copias certificadas.

| Hojas Certificadas                                                                                             |                |                                                                                                    |                           |          |  |  |  |  |  |  |  |
|----------------------------------------------------------------------------------------------------|----------------|----------------------------------------------------------------------------------------------------|---------------------------|----------|--|--|--|--|--|--|--|
| Por la expedición de copias certificadas y/o compulsas del documento(s) de: Que se encuentra en el expediente: |                |                                                                                                    |                           |          |  |  |  |  |  |  |  |
| ART                                                                                                    | A PODER        | MX/a/2                                                                                                    | 015/123456                |          |  |  |  |  |  |  |  |
| lecc                                                                                                    | ionar Articulo | IS:                                                                                                    |                           |          |  |  |  |  |  |  |  |
|                                                                                                    | Artículo       | Descripción                                                                                                  | Tarifa (pesos<br>sin IVA) | Cantidad |  |  |  |  |  |  |  |
| •                                                                                                    | 27a            | Por la expedición de copias certificadas de documentos, por cada hoja tamaño carta u ofic<br>blanco y negro. | o, en 11.46               | 2        |  |  |  |  |  |  |  |
| 27aBIS Por la expedición de copias certificadas de documentos, por cada hoja tamaño carta u oficio,a 14.6 0    |                |                                                                                                    |                           |          |  |  |  |  |  |  |  |
|                                                                                                    | 27b            | Compulsa de documentos, por hoja                                                                             | 14.33                     | 0        |  |  |  |  |  |  |  |

Finalmente después de capturar la información requerida deberá dar clic en el botón de "**Agregar**" para que su solicitud sea almacenada en el tablero electrónico.

| Documento(s) | Expediente en el que se encuentra | Artículo | Cantidad | Eliminar |
|--------------|-----------------------------------|----------|----------|----------|
| CARTA PODER  | MX/A/2015/123456                  | 27a      | 2        | ×        |

# **X. GESTIÓN DE SOLICITUDES**

Al terminar de capturar los datos de cada pestaña puede ir guardando su información, de esta manera podrá almacenar el progreso de la captura y acceder posteriormente para continuar con la misma. Esto será posible al dar clic en el botón de "Gestión de Documentos" y seleccionar: "Solicitudes en Preparación".

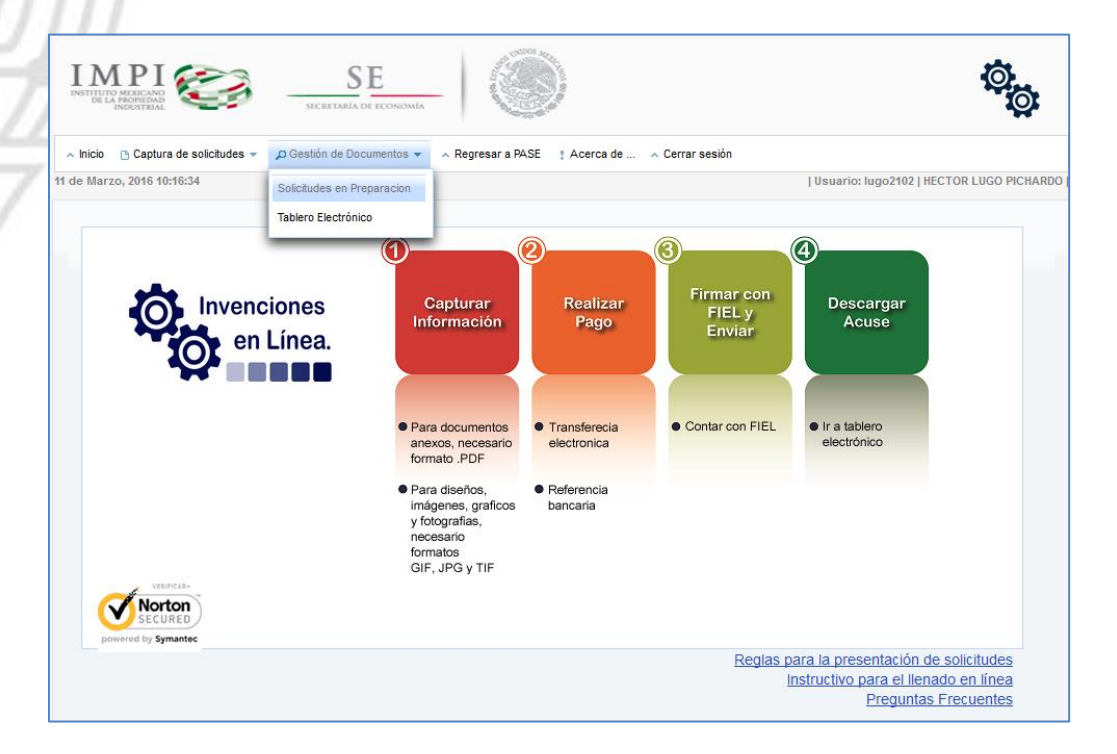

En esta sección podrá consultar las solicitudes que han sido guardadas y el avance que se tiene de la captura de la solicitud, éstas permanecerán almacenadas cinco días hábiles.

|    |       | Facha annaidh a  |                    | SubTipo solicitud 💠 |                         |          | Estado 🗘   |                  | Cinuinata antién a    |          |
|----|-------|------------------|--------------------|---------------------|-------------------------|----------|------------|------------------|-----------------------|----------|
| -  | Ia 🗘  | recha creación 💠 | l ipo solicitud    |                     | l itulo de la Invención | Firmante |            | Fecha estatus    | siguiente acción 💠    | Eliminai |
|    | 34566 | 10/11/2015 13:15 | PATENTE            | PCT                 | MOTOR                   | Javier   | PAGADA     | 10/11/2015 14:23 | POR FIRMAR            |          |
| S. | 34548 | 20/10/2015 09:49 | PATENTE            | PCT                 | ROBOT ¾ DE ACERO INO    | Javier   | PAGADA     | 20/10/2015 10:04 | POR FIRMAR            |          |
|    | 34542 | 02/10/2015 10:31 | MODELO DE UTILIDAD | Normal              | CARTERA                 | Javier   | PAGADA     | 02/10/2015 10:53 | POR FIRMAR            |          |
| 5  | 34541 | 01/10/2015 15:59 | MODELO DE UTILIDAD | Normal              | TES                     | Javier   | PAGADA     | 02/10/2015 11:02 | POR FIRMAR            |          |
|    | 34533 | 23/09/2015 09:36 | MODELO DE UTILIDAD | PCT                 | TEST                    | Javier   | INCOMPLETA | 23/09/2015 09:57 | POR FINALIZAR CAPTURA | ×        |
| _  | 34532 | 18/09/2015 15:49 | PATENTE            | Normal              | MOTOR                   | Javier   | INCOMPLETA | 01/12/2015 11:33 | POR FINALIZAR CAPTURA | ж        |
|    | 34531 | 18/09/2015 15:30 | PATENTE            | PCT                 | TEST                    | Javier   | INCOMPLETA | 18/09/2015 15:30 | POR FINALIZAR CAPTURA | ×        |
|    |       |                  |                    | 14 <                | 1 2 3 4 4               | 5 6      | ►> ►1      |                  |                       |          |

Finalizar captura: Una vez que todos los campos requeridos hayan sido llenados y se hayan cargados los anexos correspondientes, deberá presionar el botón de "Finalizar Captura" y aparecerá la siguiente ventana:

Para continuar se debe tildar:

- He revisado la solicitud y entiendo los términos y condiciones.
- Declaro bajo protesta de decir verdad que los documentos....

#### Dar clic en Aceptar.

| Finalizar c                                                                                                    | aptura                                                                                                    |                                                                                                    |  |  |  |  |
|----------------------------------------------------------------------------------------------------|----------------------------------------------------------------------------------------------------|----------------------------------------------------------------------------------------------------|--|--|--|--|
| Una vez<br>confirmad<br>Una vez<br>como usu<br>transfere<br>Una vez<br>proceso                                                                                                    | terminada la captura no podrá editar la inform<br>ción de los datos contenidos en su solicitud.<br>finalizada la captura, inmediatamente se envía al<br>ualmente se realiza. Recuerde que para éste tipo<br>ncia electrónica.<br>realizado el pago, en el apartado de "Solicitudes<br>de firma y envío. Su solicitud será recibida por el | ación registrada. Deberá revisar la Vista Previa para la<br>Portal de Pagos y Servicios (PASE), para efectuar el pago<br>o de presentación únicamente se realiza el pago mediante<br>en Preparación" encontrará su solicitud para seguir con el<br>Instituto una vez que sea firmada. |  |  |  |  |
|                                                                                                    | Página: 1 de 6 –      IMPEI      INSTITUTO MEXICANO<br>DE LA PROFIECADO<br>DE LA PROFIECADO<br>REPRESENTACIÓN DE LA SOLICITUD DE PATENTE ENV<br>ELECITEO                                                                                                    | + Zoom automático ÷ 🖨 🖪 🖡 »                                                                                                    |  |  |  |  |
|                                                                                                    |                                                                                                    |                                                                                                    |  |  |  |  |
|                                                                                                    | X Solicitud de Patente PCT                                                                                                    | Expediente:                                                                                                    |  |  |  |  |
|                                                                                                    | Solicitud de Registro de Modelo de Utilidad                                                                                                    | Folio:                                                                                                    |  |  |  |  |
|                                                                                                    | especifique cuál:                                                                                                    | ID Solicitud: 34531                                                                                                    |  |  |  |  |
|                                                                                                    | Modelo Industrial Dibujo Industrial                                                                                                    | Fecha:                                                                                                    |  |  |  |  |
|                                                                                                    | I DATOS DEL (DE LOS) SOLICITANTE (S)                                                                                                    |                                                                                                    |  |  |  |  |
| HE REVISADO LA SOLICITUD Y ENTENDO LOS TERMINOS Y CONDICIONES.     DECLARO BAJO PROTESTA DE DECIR VERDAD QUE LOS DOCUMENTOS ANEXOS A LA SOLICITUD SON ORIGINALES O COPIA DEBIDAMENTE     CERTIFICADA CONFORME A LO ESTABLECIDO EN EL ARTÍCULO DECIMO DEL ACUERDO POR EL QUE SE ESTABLECEN LOS LINEAMIENTOS PARA LA     PRESENTACION Y RECEPCION DE LAS SOLICITUDES QUE SE INDICAN, A TRAVES DEL PORTAL DE PAGOS Y SERVICIOS ELECTRONICOS (PASE) ANTE     EL INSTITUTO MEXICANO DE LA PROPIEDAD INDUSTRIAL. |                                                                                                    |                                                                                                    |  |  |  |  |
|                                                                                                    | ACEPTAR                                                                                                    | CANCELAR                                                                                                    |  |  |  |  |

## XI. PAGO DE SOLICITUD

Una vez que haya enviado la solicitud electrónica, será dirigido automáticamente a la página de Pagos del IMPI.

En esta pantalla se indicarán los pagos que deberá realizar de acuerdo a la solicitud. De clic en el botón "Agregar a carrito", para confirmar el o los conceptos elegidos.

| Antiaciones:           Antiaciones:           Conceptos seleccionados RDU tramiteRDU=34634           Conceptos         Artículo         Traifa<br>(pessos sin<br>rNA)         Cantidad Importe<br>(pessos sin<br>rNA)           Por la presentación de solicitudes de<br>patente, así como por los servicos a que<br>se referer ed artículos 38 de la tery         Importe<br>Sago de artículos de al tery         Sago de artículos de al tery           Por publicación anticipata de la solicitud<br>de patente         Sago de artículos de al tery         Sago de artículos de al tery           Por el estudio y reconncimiento de cada<br>de patente         Sago de al solicitud<br>de patente         Sago de al solicitud                                                                                                    |                                                                                                    |                                  |                              |          | Same       | Pago de Solicitud |          |
|----------------------------------------------------------------------------------------------------|----------------------------------------------------------------------------------------------------|----------------------------------|------------------------------|----------|------------|-------------------|----------|
| Resume RDU ramiteRDU=34634         Conceptos seleccionados RDU tramiteRDU=34634         Resume RDU ramiteRDU=34634         Resume RDU ramiteRDU=34634         Resume RDU ramiteRDU=34634         Por la presentación de solicitudes de la solicitud de la solicitud d                                                                                                    | RTAL DE PAGOS Y S                                                                                      | ERVICIOS EL                      | ECTRÓN                       | ICOS     |            | Anotaciones:      |          |
| Concepto       Articulo       Cartifac       Cartifac       Importe         Por la presentación de solicitudes de la solicitud de la solicitud de solicitud de la solicitud de la | Conceptos sela                                                                                         | ccionados RDI I tr               | amiteRDU=34                  | 4634     |            |                   |          |
| Por la presentación de solicitudes de patiente, así como por los servicios a que se refere el artículo 38 de la Ley       1       \$3,776.99       1       \$3,776.99       1       \$3,776.99       1       \$3,776.99       1       \$3,776.99       1       \$3,776.99       1       \$3,776.99       1       \$3,776.99       1       \$3,776.99       1       \$3,776.99       1       \$3,776.99       1       \$3,776.99       1       \$3,776.99       1       \$3,776.99       1       \$3,776.99       1       \$3,776.99       1       \$3,92.67       1       \$3,92.67       1       \$3,92.67       1       \$3,92.67       1       \$3,92.67       1       \$3,066.17       1       \$5,066.17       1       \$1,066.17       1       \$1,066.17       1       \$1,066.17       1       \$1,066.17       1       \$1,066.17       1       \$1,066.17       1       \$1,066.17       1       \$1,066.17       1       \$1,066.17       1       \$1,066.17       1       \$1,066.17       1       \$1,066.17       1       \$1,066.17       1       \$2,029       1       Total a Pagar       \$6,332.16       1         Por la expedición de copias certificades       27a       \$11.45       2       \$22.92       \$22.92       \$23.21       \$23.21       \$23.21       \$23.21<                                                                                                    | Concepto                                                                                               | Articulo                         | Tarifa<br>(pesos sin<br>IVA) | Cantidad | Importe    | Resumen de Tarif  | a        |
| Bubbotal       Subbotal       Subbotal <th< td=""><td>Por la presentación de solicitu<br/>patente, así como por los servic<br/>se refiere el artículo 38 de la</td><td>ides de 1a<br/>ios a que<br/>a Ley</td><td>\$3,776.99</td><td>1</td><td>\$3,776.99</td><th>Total Tarifa 5</th><td>\$873.41</td></th<>                                                                                                    | Por la presentación de solicitu<br>patente, así como por los servic<br>se refiere el artículo 38 de la | ides de 1a<br>ios a que<br>a Ley | \$3,776.99                   | 1        | \$3,776.99 | Total Tarifa 5    | \$873.41 |
| Por el estudio y reconocimiento de cada 28 \$1,066.17 1 \$1,066.17 1 \$1,066.17 Actualización de conocimiento de cada cono los develhos de projedidar industrial<br>Por la expedición de copias certificadas 27a \$11.46 2 \$22.92                                                                                                    | Por publicación anticipada de la<br>de patente                                                         | solicitud 1d                     | \$592.67                     | 1        | \$592.67   | Subtotal S        | 6,332.16 |
| Por la expedición de copias certificadas         27a         \$11.46         2         \$22.92                                                                                                    | Por el estudio y reconocimiento<br>derecho de prioridad relacionad<br>derechos de propiedad indu       | de cada 28<br>lo con los         | \$1,066.17                   | 1        | \$1,066.17 | Actualizacion     | \$0.00   |
| de documentos, por cada hoja tamaño<br>carta u efícia en bieros y nemen                                                                                                    | Por la expedición de copias cer<br>de documentos, por cada hoja<br>carta u oficio en blanco y n        | tificadas 27a<br>tamaño<br>enro  | \$11.46                      | 2        | \$22.92    | Total a Pagar \$  | 6,332.16 |

En pantalla podrá observar los conceptos a pagar, tildar el recuadro: *Está de acuerdo que los datos capturados son correctos*. Para proseguir, seleccione la opción: **"Continuar".** 

|                                                       | Fa                                                                                    | actura.   |         |    |            |            |
|-------------------------------------------------------|---------------------------------------------------------------------------------------|-----------|---------|----|------------|------------|
|                                                       |                                                                                       |           |         |    |            |            |
| Pago de Solicitud                                     |                                                                                       |           |         |    |            |            |
| Por el estudio<br>cada derecho d<br>con los dere<br>i | o y reconocimiento de<br>de prioridad relacionado<br>echos de propiedad<br>industrial | 28        |         | 1  | \$1,066.17 | \$1,066.17 |
| Por la exp<br>certificadas de<br>hoja tamaño ca       | oedición de copias<br>documentos, por cada<br>irta u oficio, en blanco y<br>negro.    | 27        | а       | 2  | \$11.46    | \$22.92    |
|                                                       | Resu                                                                                  | men de Ta | rifa    |    |            |            |
|                                                       | Total Tarifa                                                                          |           | \$5,458 | 75 |            |            |
|                                                       | IVA                                                                                   |           | \$873.4 | 11 |            |            |
|                                                       | Subtotal                                                                              |           | \$6,332 | 16 |            |            |
|                                                       | Recargos                                                                              |           | \$0.00  | )  |            |            |
|                                                       | Actualizacion                                                                         |           | \$0.00  | )  |            |            |
|                                                       | Total a Pagar                                                                         |           | \$6.332 | 16 |            |            |

Observará el mensaje que le indica que se ha generado un formato de pago FEPS con los datos que han sido proporcionados. Para continuar seleccione **"Aceptar"**.

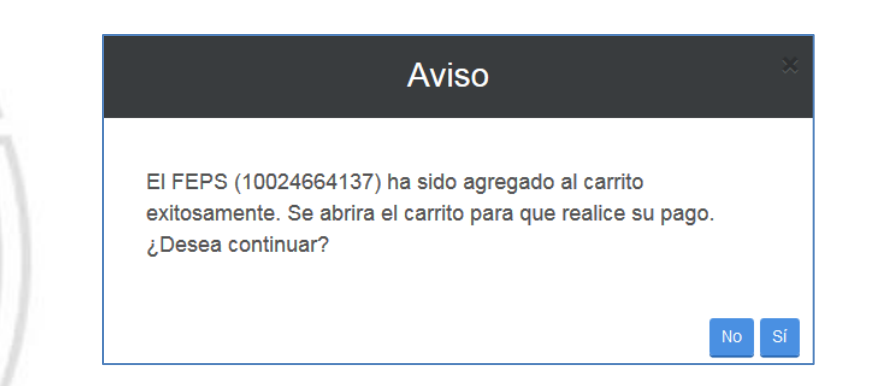

En pantalla podrá ver todos los FEPS generados en esta cuenta. Seleccione el o los folios que desea pagar, y a continuación presione la opción "Realizar Pago Electrónico" o bien "Imprimir línea de captura".

| Pag | Pago de Solicitud                 |            |                        |                        |               |                    |                  |                         |                 |         |  |
|-----|-----------------------------------|------------|------------------------|------------------------|---------------|--------------------|------------------|-------------------------|-----------------|---------|--|
|     |                                   |            | So                     | licitudes de s         | servicio y fo | ormatos de         | e pago           |                         |                 |         |  |
|     | Folio<br>FEPS                     | Referencia | Línea<br>de<br>Captura | Fecha de<br>Creación   | Importe       | Detalle<br>Tramite | Capturado<br>por | Facturado a             | Detalle<br>FEPS | Elimina |  |
| 2   | 10024664137                       |            |                        | 25/02/2016<br>17:42:46 | \$6,332.16    |                    | lugo2102         | HECTOR<br>LUGO PICHARDO |                 | â       |  |
|     | Gran Total a<br>Pagar: \$ 6332.16 |            |                        |                        |               |                    |                  |                         |                 |         |  |
|     |                                   |            |                        |                        |               |                    |                  |                         |                 | :       |  |
|     |                                   |            | Imprimir               | línea de capti         | ura Re        | alizar Pago        | o Electrónico    |                         |                 |         |  |

#### **1. MEDIANTE PAGO ELECTRÓNICO:**

El sistema enviará un mensaje indicando "Está seguro que desea continuar para realizar el pago..." al presionar la opción "Sí" Deberá seleccionar la Institución Bancaria a través de la cual realizará el pago, y presionar "Continuar", seleccionar el banco y dar clic en "Si".

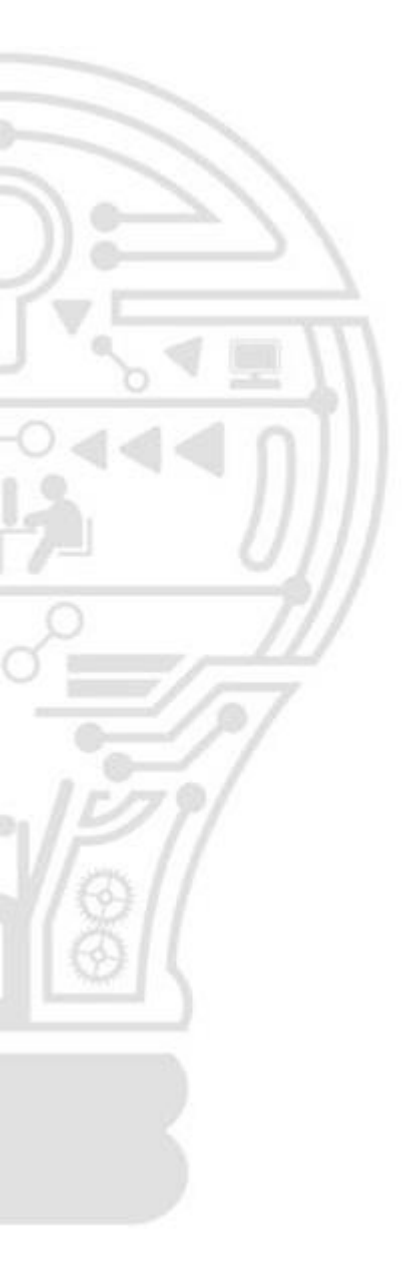

# Aviso

¿Está seguro de querer realizar el pago de los FEPS seleccionados?

| Seleccione el banco |                    |
|---------------------|--------------------|
| BBVA Bancomer       | ©                  |
| 🕤 Scotiabank        | ©                  |
| 🐯 Banamex           | $\odot$            |
| 📣 Santander         | $\odot$            |
| HSBC 🚺              | $\odot$            |
|                     | Cancelar Continuar |

| Aviso                                                                                                    | ×  |
|----------------------------------------------------------------------------------------------------|----|
| Mientras realiza su pago y por seguridad de sus cuentas, el<br>PASE y RDU delegan el control al portal del BANCO<br>seleccionado. |    |
| Una vez terminado su proceso de pago el BANCO le regresará<br>a nuestro portal, para que pueda continuar con su trámite           | ı  |
| ¿Está de acuerdo?                                                                                                    |    |
| Νο                                                                                                    | Sí |

A través de una pantalla se le indica que el pago ya ha sido realizado. Si desea ya sea una Factura Electrónica o un Comprobante de Pago, seleccione la opción correspondiente. Para continuar con el trámite presione la opción **"Continuar Solicitudes" y "Abandonar Página".** 

| Folios de los FEPS pagados         |                                                    |  |  |  |  |  |  |
|------------------------------------|----------------------------------------------------|--|--|--|--|--|--|
| 10024664137                        |                                                    |  |  |  |  |  |  |
| Resumen de trans                   | sacción bancaria                                   |  |  |  |  |  |  |
| Importe total :                    | 6332.16                                            |  |  |  |  |  |  |
| Número de comprobante<br>Bancario: | 4321                                               |  |  |  |  |  |  |
| Número de Lote<br>generado:        | 1386723                                            |  |  |  |  |  |  |
| Fecha de transacción:              | 25/02/2016 17:54:11                                |  |  |  |  |  |  |
| Comprobante de pago (PDF)          | Factura electrónica (XML)<br>Continuar Solicitudes |  |  |  |  |  |  |

#### 2. MEDIANTE LÍNEA DE CAPTURA:

Una vez tildada el folio FEPS deberá dar clic en el botón *Imprimir línea de captura*, es importante mencionar que esta opción puede tardar aproximadamente de *24 a 48 horas* después de haber terminado de conciliar el pago con el banco, se recomienda considerar dicho tiempo en caso de contar con una fecha próxima de vencimiento de plazos. Una vez seleccionado esta opción posteriormente **NO** podrá elegir la opción de *Realizar Pago Electrónico*.

|                        |               |            | So                     | licitudes de :         | servicio y fo | ormatos d          | e pago           |                         |                 |          |
|------------------------|---------------|------------|------------------------|------------------------|---------------|--------------------|------------------|-------------------------|-----------------|----------|
|                        | Folio<br>FEPS | Referencia | Línea<br>de<br>Captura | Fecha de<br>Creación   | Importe       | Detalle<br>Tramite | Capturado<br>por | Facturado a             | Detalle<br>FEPS | Eliminar |
|                        | 10024665886   |            |                        | 18/03/2016<br>14:47:52 | \$1,254.04    |                    | lugo2102         | HECTOR<br>LUGO PICHARDO |                 | Ē        |
| Gran Total a<br>Pagar: |               |            |                        | \$ 1254                | .04           |                    |                  |                         |                 |          |
|                        |               |            |                        |                        |               |                    |                  |                         |                 |          |
|                        |               |            | Imprimir               | línea de captu         | ıra Re        | ealizar Pag        | o Electrónico    |                         |                 |          |

A continuación se mostrará el mensaje de aviso de confirmación para la impresión de la Línea de Captura, así mismo información importante en relación a los pagos mediante bancos. Si se está de acuerdo deberá dar clic en el botón **Sí**.

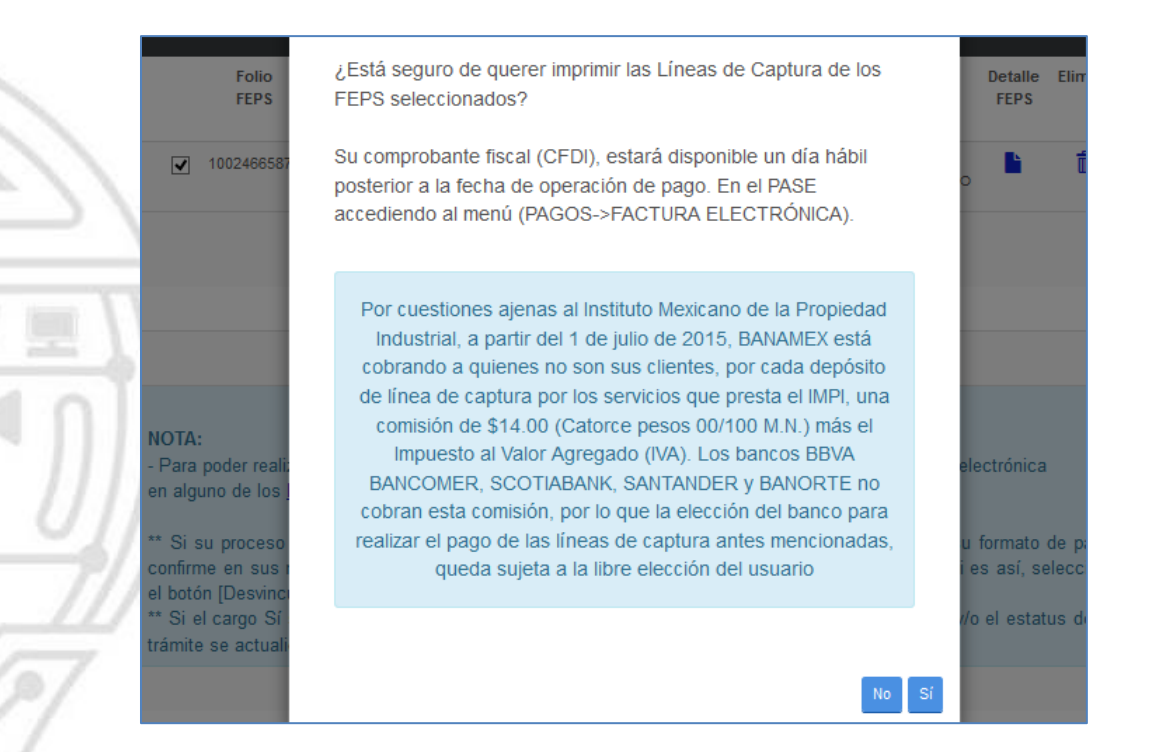

Posteriormente mostrara la siguiente ventana, donde se tendrá la opción de guardar la línea de captura, misma que deberá proceder a imprimir y realizar su pago en cualquiera de los bancos mencionados.

|                                             |              |                        | nonuues ut             | s servicio y | Ionnatos           | ue pago          |                         |                 |         |
|---------------------------------------------|--------------|------------------------|------------------------|--------------|--------------------|------------------|-------------------------|-----------------|---------|
| Folio<br>FEPS                               | Referencia   | Línea<br>de<br>Captura | Fecha de<br>Creación   | Importe      | Detalle<br>Tramite | Capturado<br>por | Facturado a             | Detalle<br>FEPS | Elimin  |
| 10024665878                                 |              | Ŧ                      | 18/03/2016<br>14:42:31 | \$3,565.49   |                    | lugo2102         | HECTOR<br>LUGO PICHARDO |                 |         |
|                                             |              | Gra                    | an Total a             | ¢0.00        |                    |                  |                         |                 |         |
|                                             |              | Abri                   | iendo LINI             | EA_CAPTU     | JRA_1458           | 833389765        | 3.pdf                   |                 |         |
|                                             | Ha el        | egido abrir            | :                      |              |                    |                  |                         |                 |         |
|                                             | 7.           | LINEA_CA               | PTURA_145              | 833389765    | 3.pdf              |                  |                         |                 |         |
|                                             |              | el cual es u           | un: Adobe A            | crobat Doci  | ument (46.         | 4 KB)            |                         |                 |         |
|                                             |              | de: https:/            | //rduqa.impi           | .gob.mx:844  | 43                 |                  |                         |                 |         |
| NOTA:                                       | - ¿Qu        | é debería h            | acer Firefox           | con este arc | hivo?              |                  |                         |                 |         |
| - Para poder realiza<br>en alguno de los ba | are<br>anc ( | Abrir c <u>o</u>       | n Adobe A              | Acrobat Rea  | der DC (pr         | redeterminad     | a) 🗸                    | trónic          | a       |
| -                                           | (            | 🔵 G <u>u</u> ardar     | archivo                |              |                    |                  |                         |                 |         |
| ** Si su proceso d                          | ep           | Repetir                | esta decisión          | de abora e   | n adelante         | nara este tino   | o de archivos           | mato            | de pag  |
| confirme en sus me                          | ovin L       |                        | cst <u>a</u> accision  |              | in additionite     | para este tipt   | o de arenivos.          | ISI, SE         | leccior |
| ** Si el cargo Sí se                        |              |                        |                        |              |                    |                  |                         | estat           | us de s |
| trámite se actualico                        | en c         |                        |                        |              |                    | Aceptar          | Cancelar                |                 |         |
|                                             |              |                        |                        |              |                    |                  |                         |                 |         |
|                                             |              |                        |                        |              |                    |                  |                         |                 |         |

| Inicio | Herramientas                     | LINEA_CA                    | APTURA_1 ×                    |                      |                 |            |             |           |                       |                   |                              | ?                       | ×   | Iniciar ses |
|--------|----------------------------------|-----------------------------|-------------------------------|----------------------|-----------------|------------|-------------|-----------|-----------------------|-------------------|------------------------------|-------------------------|-----|-------------|
| 8 6    |                                  | ÊQ                          | 1                             | 1 / 1                | $\Theta \Theta$ | Ð 133%     | • 🖪         | t,<br>M   | Ţ.                    | Q                 |                              |                         |     |             |
|        |                                  |                             |                               |                      |                 |            |             |           |                       |                   | PD]<br>MEXICANU<br>PROPIEDAN |                         |     |             |
|        | LINEA DE                         | CAPTU                       | JRA PAR                       | A PAGO               | DE \$           | SERVI      | cios        |           | LINEA DE CA<br>0100   | 246658            | REFERI                       | encia ban<br>250283     | CO) |             |
|        |                                  |                             |                               |                      |                 |            |             |           | FOLIO FEP             | s (USO E<br>10024 | xclus<br>66587               | IVO DEL IM<br>78        | PI) |             |
|        | 1002                             | 24665878                    |                               |                      | т               | RAMITE I   | EN LÍNEA:   |           | *VIGENTE H<br>17/04/2 | ASTA :<br>2016    | тот<br>\$                    | ral a paga<br>33,565.49 | R:  |             |
|        |                                  |                             |                               | Concepto             |                 |            |             |           | Cantidad              | Articu            | llo                          | Importe                 | ,   |             |
|        | Por la entrada<br>Tratado de Coo | ı a la fase<br>operación en | nacional de u<br>materia de P | na solicitud atentes | de pate         | ente confo | rme al Capí | ulo I del | 1                     | lb                |                              | \$3,073.7               | 0   |             |

En este momento al ingresar a Solicitudes en Preparación podrá observarse que la solicitud se encuentra en estado "**Por Pagar**" misma que deberá estar monitoreando en un lapso de 24 a 48 horas aproximadamente, hasta que se realice la conciliación con el banco. Una vez conciliado el pago, su solicitud cambiara automáticamente a estatus "**Por Firmar**", misma que deberá seguir los pasos descritos en el siguiente capítulo.

|          | M ]<br>ITUTO ME<br>DE LA PRE<br>IND | PI C                                                                         | Sicritaria                                           | DE ECONOMÍA          |                         |           |                                   |                     |                      | Ø.           |
|----------|-------------------------------------|------------------------------------------------------------------------------|------------------------------------------------------|----------------------|-------------------------|-----------|-----------------------------------|---------------------|----------------------|--------------|
| ^ Ini    | icio 🗅                              | Captura de solicit                                                           | udes 🔻 🔎 Gestión de                                  | Documentos 🔻 🔺       | Regresar a PASE ! Ac    | erca de   | <ul> <li>Cerrar sesión</li> </ul> |                     |                      |              |
| 18 de N  | Marzo, 2                            | 016 14:44:28                                                                 |                                                      |                      |                         |           |                                   | Usuari              | o: lugo2102   HECTOR | LUGO PICHARE |
| LA<br>GE | SOLICI<br>INFORM<br>STIONAF         | TUDES EN PR<br>ACIÓN CONTENIDA E<br>RLAS DENTRO DE DIC<br>de de la solicitud | EPARACIÓN<br>EN ESTE APARTADO ESTARÁ<br>CHO TERMINO. | DISPONIBLE POR EL TÉ | RMINO DE CINCO DÍAS NAT | URALES DE | SPUÉS DE HABER CREA               | ado su solicitud    | , POR LO QUE SE RECO | MIENDA       |
|          | ld 🗘                                | Fecha 💠<br>creación                                                          | Tipo solicitud                                       | SubTipo solicitud 🗘  | Título de la Invención  | Firmante  | Estado 💠                          | Fecha estatus       | Siguiente acción 💠   | Eliminar     |
|          | 34655                               | 18/03/2016 14:38                                                             | PATENTE                                              | PCT                  | LICUADORA               | HECTOR    | COMPLETA                          | 18/03/2016<br>14:42 | POR PAGAR            |              |

## **XII. FIRMA Y ENVÍO**

En la opción de "Solicitudes en preparación" encontrará una columna que indica "Siguiente acción". En ella se pueden leer las siguientes opciones: "Por finalizar captura" (cuando no se han completado la captura de la solicitud), "Por pagar" o "Por firmar". Para firmar el documento deberá seleccionar la solicitud electrónica correspondiente.

| ld 💠  | Fecha creación 💠 | Tipo solicitud | SubTipo solicitud 💠 | Título de la Invención | Firmante | Estado 💠 | Fecha estatus    | Siguiente acción 💠 | Eliminar |
|-------|------------------|----------------|---------------------|------------------------|----------|----------|------------------|--------------------|----------|
| 34566 | 10/11/2015 13:15 | PATENTE        | PCT                 | MOTOR                  | Javier   | PAGADA   | 10/11/2015 14:23 | POR FIRMAR         |          |

Deberá leer y aceptar la manifestación bajo protesta de decir verdad a la que se hace referencia en pantalla. Para continuar, seleccione la opción **"Aceptar y Firmar el Documento"**.

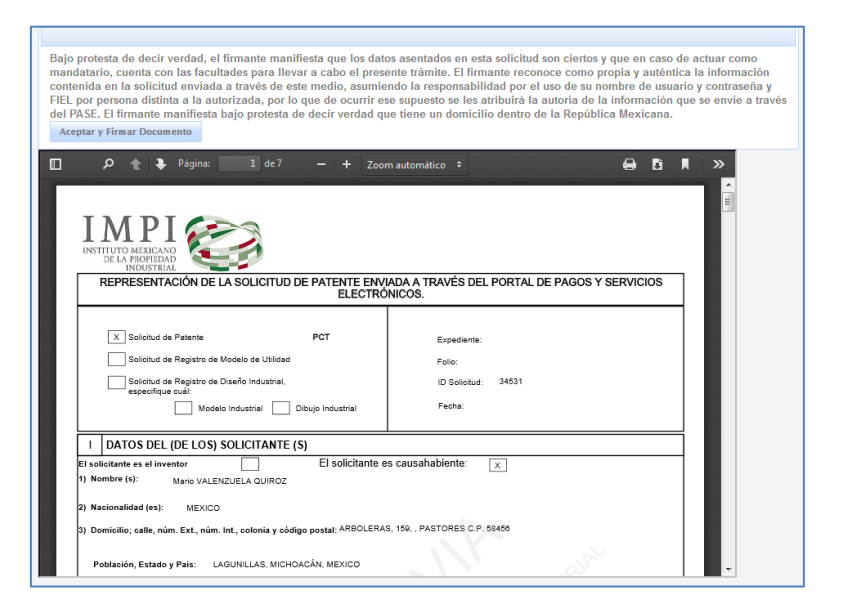

La firma de la solicitud consiste en adjuntar el "Archivo de Certificado" y la "Llave Privada" proporcionados por el Servicio de Administración Tributaria (SAT). Asimismo, deberá ingresar su contraseña que en su momento eligió para proteger su Firma Electrónica Avanzada.

Nota: Antes de firmar asegúrese que su firma electrónica avanzada se encuentre vigente, de lo contrario no será posible firmar el documento.

| Firmingx                                                                                                    | × |
|----------------------------------------------------------------------------------------------------|---|
| Archivos de Certificado                                                                                           | ^ |
| Archivo de Certificado:                                                                                           |   |
| Llave Privada: Seleccionar                                                                                        |   |
| Clave                                                                                                    |   |
| Ingresar el Password:                                                                                             |   |
| Confirme Password:                                                                                                |   |
| Aceptar                                                                                                    | - |
| Seleccione el par de llaves proporcionadas por el SAT (*.cer y *.key) y escriba su A<br>password de llave privada |   |
|                                                                                                    | ~ |
|                                                                                                    |   |
|                                                                                                    |   |

| ¿Desea ejecutar esta aplicación?                                               |                                                                                                    |  |  |  |  |  |  |
|--------------------------------------------------------------------------------|----------------------------------------------------------------------------------------------------|--|--|--|--|--|--|
| 4                                                                              | Publicador: DESCONOCIDO<br>Ubicación: https://rdu.impi.gob.mx:8081                                                                                                    |  |  |  |  |  |  |
| La ejec                                                                        | ución de esta aplicación puede suponer un riesgo de seguridad                                                                                                    |  |  |  |  |  |  |
| Riesgo:                                                                        | Riesgo: esta aplicación se ejecutará con acceso no restringido lo que puede poner en riesgo su<br>computadora e información personal. La información proporcionada no es fiable o es desconocida,<br>así que se recomienda no ejecutar esta aplicación a menos que conozca su origen.<br>Más información |  |  |  |  |  |  |
| Active la siguiente casilla y haga clic en Ejecutar para iniciar la aplicación |                                                                                                    |  |  |  |  |  |  |
| V Ac                                                                           | cepto los riesgos y deseo ejecutar esta aplicación. Ejecutar Cancelar                                                                                                    |  |  |  |  |  |  |

Una vez firmada la solicitud aparecerá un mensaje que indicará que *La solicitud ha sido enviada* misma que es posible consultar al dar clic en "VER", en la columna de "*Acuse*" que se encuentra en el "Tablero Electrónico".

| ć |                                       |                              |                                                       |                                                  |                   |                                      |                         |  |  |
|---|---------------------------------------|------------------------------|-------------------------------------------------------|--------------------------------------------------|-------------------|--------------------------------------|-------------------------|--|--|
|   | 🔺 Inicio 🗈 🕻                          | Captura de solicitudes 👻 🕒 N | otificaciones 👻 🔎 Gestión de Docume                   | ntos 👻 🔺 Regresar a PASE                         | ! Acerca de 🔺     | Cerrar sesión                        |                         |  |  |
| 0 | 07 de Abril, 2015 15:40:00 [ Usuario: |                              |                                                       |                                                  |                   |                                      |                         |  |  |
|   | Proce<br>La so                        | so Firma ejecutado correcta  | mente.<br>Para obtener su acuse con los o<br>le suger | datos del folio de recepc<br>rimos consultar su: | ión, fecha, númer | o de expediente, entre otros,        |                         |  |  |
| ļ | Tablero Electronico con Folio: 1842   |                              |                                                       |                                                  |                   |                                      |                         |  |  |
|   | TABLERO                               | ELECTRÓNICO                  |                                                       |                                                  |                   | Contention<br>Internation<br>Program | C<br>Densargar<br>Acuse |  |  |
|   | Tipo de S                             | olicitud: Solicit            | udes de Patentes 👻                                    | Filtro: Ultima Semana                            | <b>•</b>          |                                      |                         |  |  |
|   | Folio 🗘                               | Expediente                   | Tipo solicitud                                        | SubTipo solicitud 🗘                              | Fecha 🗘           | Título de la Invención 🗘             | Acuse                   |  |  |
|   | 000175                                | MX/a/2016/000099             | PATENTE                                               | Normal                                           | 18/03/2016 11:35  | Normal MOTOR                         | Ver                     |  |  |

# XIII. ACUSE DE RECIBIDO

Si desea acceder al Tablero Electrónico con posterioridad, deberá dar clic en el botón **"Gestión de Solicitudes"** y seleccionar la opción **"Tablero Electrónico"**.

#### NOTA: LOS ACUSES DE RECIBO AQUÍ PUBLICADOS, PERMANECERÁN EN EL TABLERO ELECTRÓNICO.

En el acuse de recibo podrá consultar la información recibida por el Instituto, así como el número de expediente, la fecha legal, entre otros.

| INSTITUTO MEXICANO<br>DE LA PROPIEDAD<br>INDUSTRIAL      | MX/E/2016/000175                                     | MX/a/201 |
|----------------------------------------------------------|------------------------------------------------------|----------|
| DIRECCIÓN DIVISIONAL DE PATENTES.                        | EXPEDIENTE: MX/a/2016/000099                         | 6/0      |
| SUBDIRECCIÓN DIVISIONAL DE                               | FOLIO DE RECEPCIÓN: MX/E/2016/000175                 | 000      |
| PROCESAMIENTO ADMINISTRATIVO DE<br>PATENTES.             | IDENTIFICADOR DE LA SOLICITUD: 34647                 | 99       |
| COORDINACIÓN DEPARTAMENTAL DE<br>RECEPCIÓN Y CONTROL DE  | LUGAR, FECHA Y HORA DE RECEPCIÓN<br>DE LA SOLICITUD: |          |
| DOCOMENTOS:                                              | CIUDAD DE MEXICO 18/03/2016 11:35:23                 |          |
| ACUSE DE RECIBO DE LA SOLICITUD DE:<br>Solicitud Patente |                                                      |          |

El proceso de envío de solicitud ha finalizado.

# **XIV. OTROS DATOS**

Como se describió en la página 3 *"Requisitos Técnicos"* con el fin de reducir posibles bloqueos y/o errores en la plataforma electrónica, se hace de su recomendación realizar una previa verificación de los requisitos técnicos con los que se necesitan contar, para obtener el funcionamiento óptimo de la aplicación.

El área de Sistemas del *Instituto Mexicano de la Propiedad Industrial* recomienda el uso del navegador *Mozilla Firefox*, Mantener actualizado Java, *Adobe Reader* así como la habilitación de las ventanas emergentes que se detallan más adelante, en la sección de *Configuración*.

Advertencia: Esta solo una opción de prueba que no garantiza el correcto envío de solicitudes generadas en Invenciones en línea, por lo tanto es responsabilidad del usuario la configuración del navegador.

#### Explorador de Internet:

- ✓ Mozilla Firefox 9.0 o Superior (recomendable)
- ✓ Google Chrome (LINUX 19, Windows 21)
- ✓ Microsoft Internet Explorer V. 9.0 o Superior

#### Software:

- ✓ Adobe Reader 9.0 o superior
- ✓ Java 1.6 o superior

#### Configuración:

 VENTANAS EMERGENTES: Habilitar en el explorador de internet las ventanas emergentes al ingresar a la dirección de RDU – Invenciones en Línea: https://eservicios.impi.gob.mx/seimpi/action/rdudi. Es posible que se muestre la siguiente ventana de conexión no confiable, de ser así, deberá dar clic en el la opción "Entiendo los riesgos".

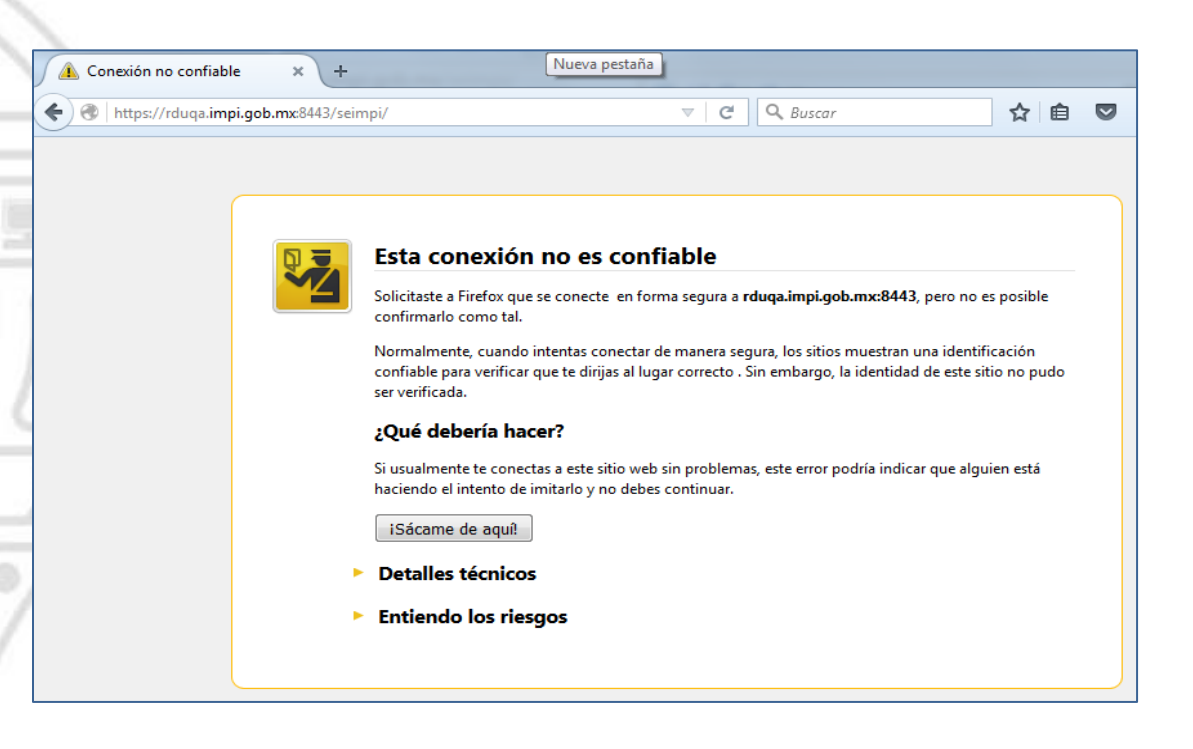

Posteriormente se mostrara el botón "Agregar excepción..." y deberá dar clic.

| T, | Esta conexión no es confiable                                                                                                    |
|----|----------------------------------------------------------------------------------------------------|
|    | Solicitaste a Firefox que se conecte en forma segura a rduqa.impi.gob.mx:8443, pero no es posible<br>confirmarlo como tal.                                                                                                    |
|    | Normalmente, cuando intentas conectar de manera segura, los sitios muestran una identificación<br>confiable para verificar que te dirijas al lugar correcto . Sin embargo, la identidad de este sitio no pud<br>ser verificada. |
|    | ¿Qué debería hacer?                                                                                                    |
|    | Si usualmente te conectas a este sitio web sin problemas, este error podría indicar que alguien está<br>haciendo el intento de imitarlo y no debes continuar.                                                                   |
|    | iSácame de aquít                                                                                                    |
| ,  | Detalles técnicos                                                                                                    |
|    | Entiendo los riesgos                                                                                                    |
|    | Si entiendes lo que está pasando puedes indicarle a Firefox que confíe en la identificación de este sitic<br>web. Aún si confías en este sitio web, este error podría indicar que alguien está manipulando tu<br>conexión.      |
|    | No agregues una excepción a menos que sepas que hay una buena razón para que este sitio no utili<br>la identificación de confianza.                                                                                             |
|    | Agregar excepción                                                                                                    |

En la siguiente ventana se encuentra la dirección electrónica en dónde se confirmara la excepción de seguridad, dar clic en el botón "Confirmar Excepción de Seguridad".

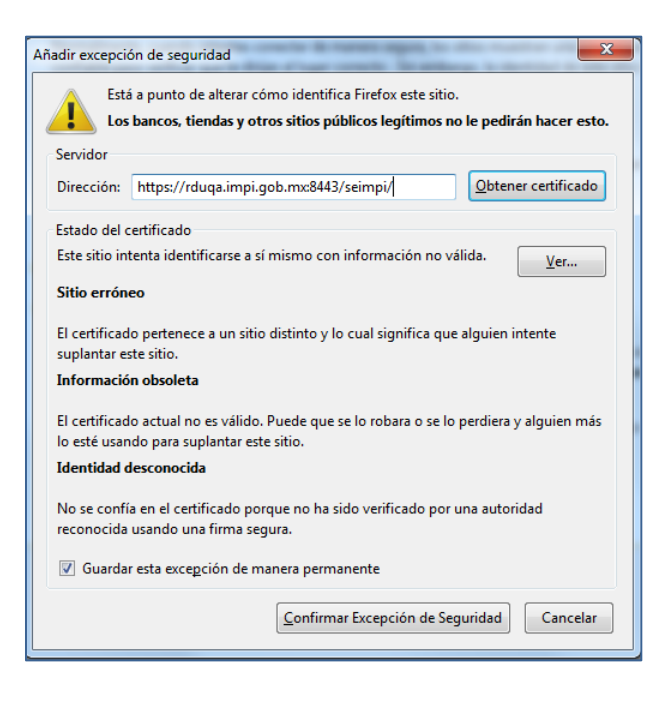

Después de haber realizado los pasos anteriores nos mostrara la ventana del Portal de Pagos y Servicios Electrónicos (PASE), por lo que en ese momento puede proceder a registrarse y/o ingresar a la aplicación con su usuario y contraseña generada a través del PASE.

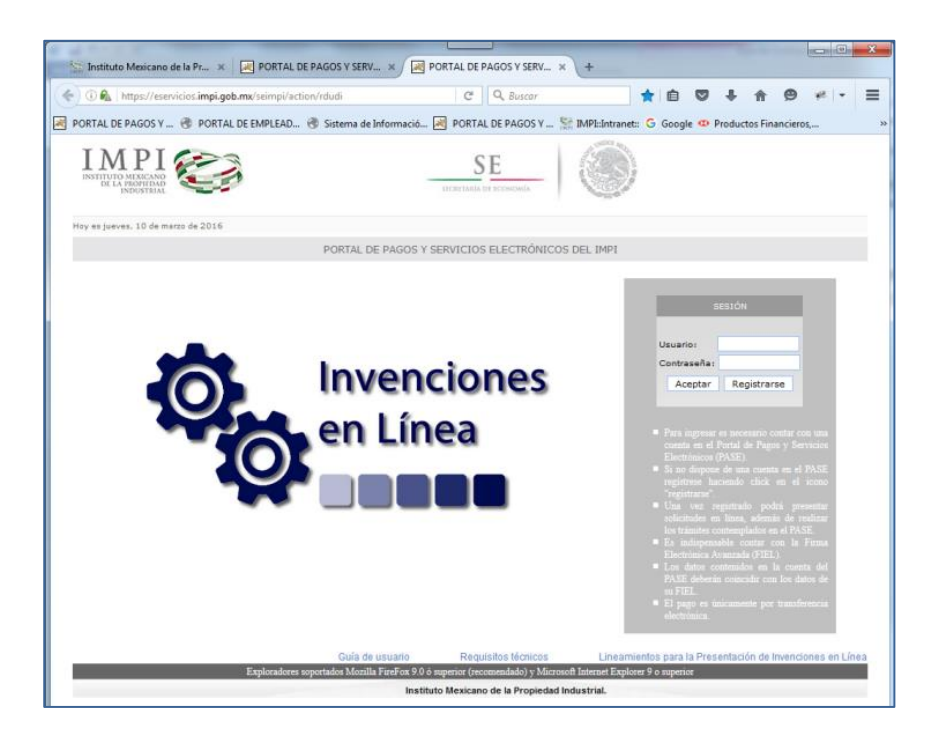

En caso de que al ingresar al sistema PASE el navegador le muestre la siguiente barra de bloqueo se deberá dar clic en el botón "Opciones" y dar clic en el texto: "Permitir ventanas emergentes de eservicios.impi.gob.mx".

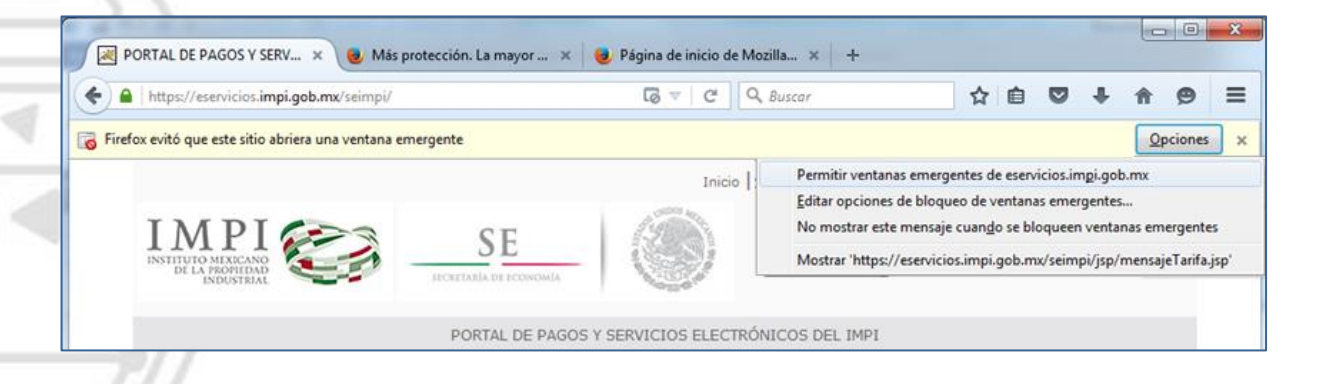

2. EJECUCIÓN DE APPLET DE JAVA: En algunas situaciones se puede presentar que al momento de firmar la solicitud se visualice la siguiente ventana en color gris como se observa en la imagen.

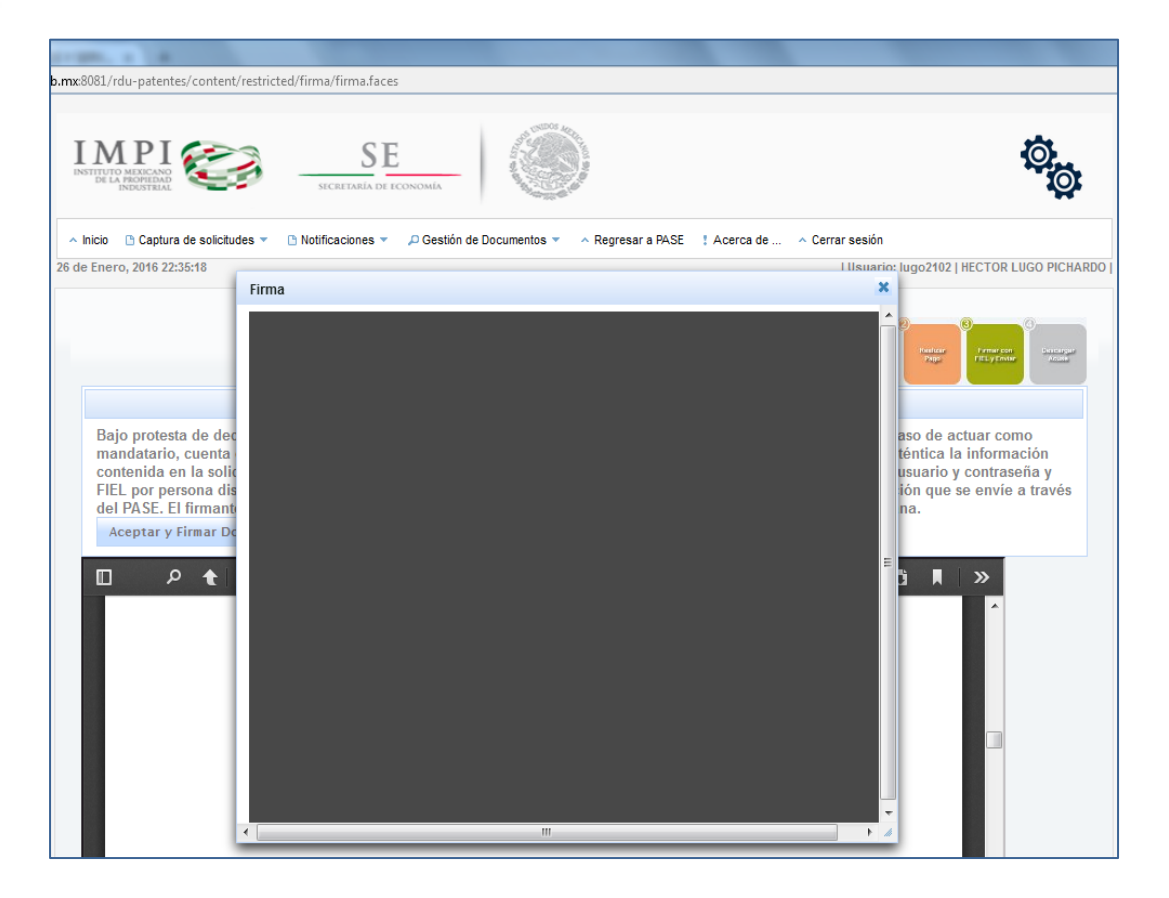

Para ello en la ventana de navegación en la parte inferior de la dirección electrónica le mostrara el mensaje: ¿Permitir https://rdu.impi.gob.mx:8081 ejecutar "Java"? el cual se deberá dar clic en el botón "Permitir...".

| UMPI - Mozilla Firefox                                                        |                           |
|-------------------------------------------------------------------------------|---------------------------|
| https://rdu.impi.gob.mc8081/rdu-patentes/content/restricted/firma/firma.faces |                           |
| ¿Permitir https://rdu.impi.gob.mx8081 ejecutar "Java"?                        | Seguir <u>b</u> loqueando |
|                                                                               | A                         |

#### Y a continuación deberá dar clic en el botón "Permitir y Recordar".

| 😻 IMPI - Mozilla Firefox                                      |                          |
|---------------------------------------------------------------|--------------------------|
| https://rdu.impi.gob.mx:8081/rdu-patentes/conte               | nt/restricted/firma/firr |
| ¿Permitir <i>https://rdu.impi.gob.mx8081</i> ejecutar "Java"? | Notificaciones 🔻         |
| Saber más                                                     |                          |
| Permitir <u>a</u> hora Pe <u>r</u> mitir y recordar           |                          |

Posteriormente deberá cerrar el navegador y volverlo abrir para refrescar los cambios e intentar firmar la solicitud nuevamente, Y se deberá mostrar de la siguiente manera; lo que significa que ya se puede proceder a firmar el trámite.

| Bajo protesta de o<br>mandatario, cuen<br>contenida en la si<br>FIEL por persona<br>del PASE. El firma<br>Aceptar y Firmar | decir verdad, el firmante m<br>ta con las facultades para<br>blicitud enviada a través d<br>distinta a la autorizada, po<br>unte manifiesta bajo protes<br>Documento | nifiesta que los datos asentados en esta solicitud<br>levar a cabo el presente trámite. El firmante reco<br>reste medio, asumiendo la responsabilidad or<br>r lo que de ocurrir ese supuesto se les atribuirá la<br>la de decir verdad que tiene un domicillo dentro c | l son ciertos y que en caso de actua<br>noce como propia y auténtica la inf<br>l uso de su nombre de usuario y con<br>a autoría de la información que se<br>de la República Mexicana. | ar como<br>formación<br>ntraseña y<br>envíe a través |
|----------------------------------------------------------------------------------------------------|----------------------------------------------------------------------------------------------------|----------------------------------------------------------------------------------------------------|----------------------------------------------------------------------------------------------------|------------------------------------------------------|
|                                                                                                    | <ul> <li>Página: 1 de 2</li> <li>Firma</li> </ul>                                                                                                    | 008 — 🕂 Zoom automático 🗧                                                                                                    |                                                                                                    | »                                                    |
| IM                                                                                                    |                                                                                                    | Archivos de Certificado                                                                                                    | <u>^</u>                                                                                                    |                                                      |
| INSTITUTO I<br>DE LA P                                                                                                    | Archivo de Certifica                                                                                                    | do: Sele                                                                                                    | eccionar                                                                                                    |                                                      |
| REPRE                                                                                                    | Llave Privada:                                                                                                    | Sete                                                                                                    | RTAL                                                                                                    |                                                      |
| S.                                                                                                    |                                                                                                    | Clave                                                                                                    |                                                                                                    |                                                      |
| s.                                                                                                    | Ingresar el Password:                                                                                                    |                                                                                                    |                                                                                                    |                                                      |
| X St                                                                                                    | Confirme Password:                                                                                                    |                                                                                                    |                                                                                                    |                                                      |
|                                                                                                    |                                                                                                    | Aceptar                                                                                                    | =                                                                                                    |                                                      |
| I DATO<br>El solicitante (<br>1) Nombre (s)                                                                                | Seleccione el par de llave<br>password de llave privada                                                                                                    | s proporcionadas por el SAT (*.cer y *.key) y escriba su 📥                                                                                                    |                                                                                                    |                                                      |
| 2) Nacionalid:                                                                                                    |                                                                                                    |                                                                                                    |                                                                                                    |                                                      |
| 3) Domicilio;                                                                                                    |                                                                                                    |                                                                                                    |                                                                                                    |                                                      |
| Población,                                                                                                    |                                                                                                    | •                                                                                                    |                                                                                                    |                                                      |
| 4) Teléfono:                                                                                                    |                                                                                                    |                                                                                                    | -                                                                                                    | ÷                                                    |

contacto: patentesenlinea@impi.gob.mx

Tel: 01 55 5334 0700 Ext: 10095, 10098 o 01800 57 05990